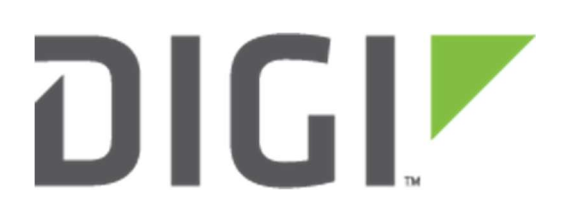

# **Quick Note 63**

How To Configure IKEv2 VPN between TransPort WR routers using Open SSL Certificates

# Contents

| 1 Intr   | roduction                                         | 3  |
|----------|---------------------------------------------------|----|
| 1.1      | Outline                                           | 3  |
| 1.2      | Assumptions                                       | 3  |
| 1.3      | Corrections                                       | 3  |
| 1.4      | Version                                           | 3  |
| 2 Ger    | nerate Test Certificates                          | 4  |
| 2.1      | Create a Root CA Certificate                      | 4  |
| 2.2      | Create a CA-Signed Host Certificate (Responder)   | 10 |
| 2.3      | Create a CA-Signed Client Certificate (Initiator) | 14 |
| 2.4      | Export the certificates and keys in .PEM format   | 18 |
| 2.4.     | .1 Export Certificates                            | 18 |
| 2.4.     | .2 Export Keys                                    | 20 |
| 3 Digi   | i Routers Configuration                           | 22 |
| 3.1      | Responder configuration                           | 22 |
| 3.1.     | .1 Upload Certficates and Keys                    | 22 |
| 3.1.     | .2 VPN Configuration                              | 27 |
| 3.2      | Initiator configuration                           | 31 |
| 3.2.     | .1 Upload Certficates and Keys                    | 31 |
| 3.2.     | .2 VPN Configuration                              | 36 |
| 4 Tes    | ting                                              | 40 |
| 4.1      | Check the IPsec tunnel is UP                      | 40 |
| 4.2      | Check the Traffic passes through the IPsec tunnel | 42 |
| Configur | ration Files                                      | 47 |

# **1** INTRODUCTION

# **1.1 Outline**

This document describes how to create, upload SSL certificates and configure Digi TransPort WR routers to build a VPN tunnel using IKEv2.

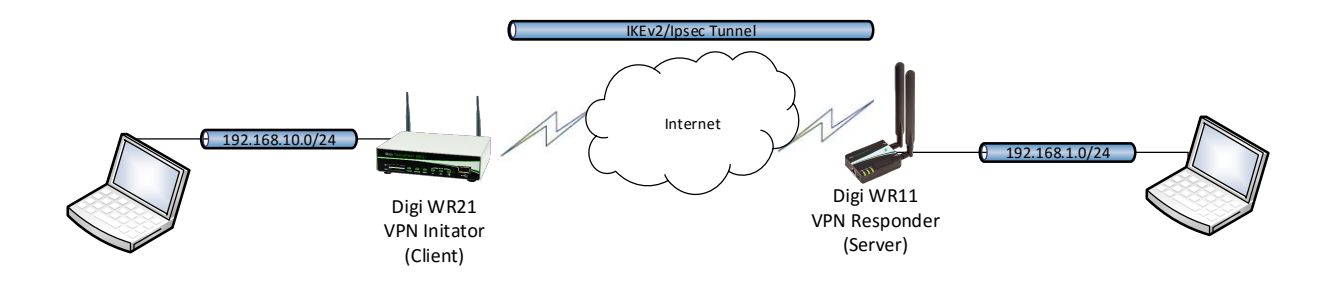

# 1.2 Assumptions

This guide has been written for use by technically competent personnel with a good understanding of the communications technologies used in the product and of the requirements for their specific application. It also assumes a basic ability to access and navigate a Digi TransPort router.

This application note applies to:

Model: DIGI TransPort WR11/WR21

Firmware versions: 5169 and later

**Please note:** This application note has been specifically rewritten for firmware release 5169 and later and will not work on earlier versions of firmware. Please contact tech.support@digi.com if your require assistance in upgrading the firmware of the TransPort router.

### **1.3 Corrections**

Requests for corrections or amendments to this application note are welcome and should be addressed to: <u>tech.support@digi.com</u>.

Requests for new application notes can be sent to the same address.

# 1.4 Version

| Version | Status    |
|---------|-----------|
| 1.0     | Published |

# **2 GENERATE TEST CERTIFICATES**

Note: If you already have certificates available, you can skip to section 3

In order to create the certificates that will be used in the IKEv2 VPN, XCA application ca be used. The first step is to download and install the latest release of XCA which can be found at: <u>http://sourceforge.net/projects/xca/</u>.

In this section will be explained how to create the Root CA certificate, the CA-Signed Host Certificates for both the Responder and the Initiator, and all the related Keys. Will be also shown how to export those certificates and keys in order to be then uploaded on the Transport routers.

# 2.1 Create a Root CA Certificate

Open the XCA application, click on **File > New Database:** 

| Op<br>Re<br>Set<br>Clo | <del>ven DataBase</del><br>cent DataBases<br>t as default Data <mark>B</mark> ase | Ctrl+O  | Ceruncates | Templates | Revocation lists |                                             |
|------------------------|-----------------------------------------------------------------------------------|---------|------------|-----------|------------------|---------------------------------------------|
| Re<br>Set<br>Clo       | cent DataBases<br>t as default DataBase                                           | *       |            |           |                  |                                             |
| Clo                    | t as default Database                                                             |         |            |           |                  | New Certificate                             |
| Op                     | ose DataBase                                                                      | Ctrl+F4 |            |           |                  | Export                                      |
|                        | itions                                                                            |         |            |           |                  | Import                                      |
| La                     | nguage                                                                            | •       |            |           |                  | Show Details                                |
| Exi                    | t                                                                                 |         |            |           |                  | Delete                                      |
|                        |                                                                                   |         |            |           |                  | Import PKCS#12                              |
|                        |                                                                                   |         |            |           |                  | Import PKCS#7                               |
|                        |                                                                                   |         |            |           |                  | Plain View                                  |
|                        |                                                                                   |         |            |           | J                | Zaumineeta<br>Diviskooo <sup>6</sup> 9 Zina |
|                        |                                                                                   |         |            |           | (scal)           |                                             |

Chose a name for the Database and click "**Save**":

| 12 Internet        |                     |                   |              |       |               |
|--------------------|---------------------|-------------------|--------------|-------|---------------|
| Irganize 👻 New fol | der                 |                   |              |       | == • <b>(</b> |
| Common 🔨           | Name                | Date modified     | Туре         | Size  |               |
| E Desktop          | 🕞 database4         | 3/16/2017 4:03 PM | XCA database | 10 KB |               |
| 🗄 Documents 🗸      | 🕞 database3         | 3/16/2017 2:51 PM | XCA database | 6 KB  |               |
| File name: den     | nodatabase          |                   |              |       |               |
| Save as type: XCA  | Databases ( *.xdb ) |                   |              |       |               |
|                    |                     |                   |              |       |               |
|                    |                     |                   |              |       |               |

Chose a password for the Database and click "**OK**":

| vate Keys | Certificate signing requests Certificates Templates Revocation lists                                                                            |
|-----------|----------------------------------------------------------------------------------------------------|
|           |                                                                                                    |
|           | View Certificate                                                                                                    |
|           | Password                                                                                                    |
|           | Please enter a password, that will be used to encrypt your private keys in the database file:<br>C:/Users/amingo/Documents/demodatabase.xdb #12 |
|           | <b>#</b> 7                                                                                                    |
|           | Password ••••••                                                                                                    |
|           | Repeat Password •••••••                                                                                                    |
|           | Exit OK Cancel                                                                                                    |
|           | 3 Dinhores Jim                                                                                                    |

Under the "Certificates" tab, click on "New Certficate":

| die keys – Ceru | icate signing requests | Cerunca | iempi  | ates Revocation I | SIS                         |
|-----------------|------------------------|---------|--------|-------------------|-----------------------------|
| Internal name   | commonName             | CA      | Serial | Expiry date       | New Certificate             |
|                 |                        |         |        |                   | Export                      |
|                 |                        |         |        |                   | Import                      |
|                 |                        |         |        |                   | Show Details                |
|                 |                        |         |        |                   | Delete                      |
|                 |                        |         |        |                   | Import PKCS#12              |
|                 |                        |         |        |                   | Import PKCS#7               |
|                 |                        |         |        |                   | Plain View                  |
|                 |                        |         |        | >                 | Zerminate<br>Dingwas 7 Zine |
|                 |                        |         | 1      | >                 |                             |

The "Create x509 certificate" window will be shown. In the "Source" tab check the "Template for the new certificate" and ensure that "[default] CA" is selected. Then click on "Apply all"

| ource Cubiect Extensions Keyyungen               | Notecno Advanced                                                                                                    |                 |
|--------------------------------------------------|----------------------------------------------------------------------------------------------------|-----------------|
| Subject Extensions Key usage                     | Neiscape Advanced                                                                                                    |                 |
|                                                  |                                                                                                    |                 |
| Signing request                                  |                                                                                                    |                 |
| Sign this Certificate signing request            |                                                                                                    | Ψ.              |
| Copy extensions from the request                 | Show request                                                                                                    |                 |
| Modify subject of the request                    |                                                                                                    |                 |
|                                                  |                                                                                                    |                 |
|                                                  |                                                                                                    |                 |
| Signing                                          |                                                                                                    |                 |
| Oreate a self signed certificate with the serial | 1                                                                                                    |                 |
| Use this Certificate for signing                 |                                                                                                    | 7               |
|                                                  |                                                                                                    |                 |
|                                                  | 5 <u></u>                                                                                                    |                 |
| ignature algorithm                               | SHA 1                                                                                                    | •               |
|                                                  |                                                                                                    |                 |
| Template for the new certificate                 |                                                                                                    |                 |
| [default] CA                                     |                                                                                                    | *               |
|                                                  | Apply extensions Apply si                                                                                                    | biect Apply all |
|                                                  | (the second second seco | select select   |
|                                                  |                                                                                                    |                 |

Go to the "**Subject**" tab, fill in all the information then click the "**Generate a new key**" button:

|                    | Extensions   | Key usage Ne | tscape                               | Advanced          |                  |        |
|--------------------|--------------|--------------|--------------------------------------|-------------------|------------------|--------|
| istinguished name  | 24           |              |                                      |                   | 24               |        |
| nternal name       | democa       |              |                                      | organizationName  | Digi             |        |
| ountryName         | DE somestate |              | organizationalUnitName<br>commonName | Support<br>DigiCA |                  |        |
| tateOrProvinceName |              |              |                                      |                   |                  |        |
| ocalityName        | Munich       |              |                                      | emailAddress      | support@digi.com |        |
|                    |              |              |                                      |                   |                  | Delete |
|                    |              |              |                                      |                   |                  | Delete |

#### Where:

| Parameter                   | Setting          | Description                                                                          |
|-----------------------------|------------------|--------------------------------------------------------------------------------------|
| Internal name               | democa           | This is for display purposes in the tool only                                        |
| Country Name                | DE               | The two-letter ISO 3166 abbreviation for your country.                               |
| State or Province<br>Name   | somestate        | The state or province where your organization is legally located. Do not abbreviate. |
| Locality Name               | Munich           | The city where your organization is legally located. Do not abbreviate.              |
| Organization<br>Name        | Digi             | The exact legal name of your organization. Do not abbreviate your organization name. |
| Organizational<br>Unit Name | Support          | Section of the organization.                                                         |
| Common Name                 | DigiCA           | In this example DigiCA will be used.                                                 |
| Email Address               | support@digi.com | Enter your organization general email address.                                       |

The "New Key" window will be shown, chose the name and Keysize and click on "Create":

| ew ke                   | у                     |                       |                    |   |
|-------------------------|-----------------------|-----------------------|--------------------|---|
| ase give a<br>ey proper | a name to the<br>ties | new key and select th | ne desired keysize |   |
| lame                    | democa                |                       |                    |   |
| Keytype                 | RSA                   |                       |                    | • |
| Keysize                 | 1024 bit              |                       |                    | ~ |

A pop-up window will show up as a confirmation of the Key creation:

| ii ce                                  | Subject                                | Extensions           | ney usage       | Netscape                      | Advanced                  |                         |                 |        |
|----------------------------------------|----------------------------------------|----------------------|-----------------|-------------------------------|---------------------------|-------------------------|-----------------|--------|
| nterna<br>ountry<br>tateOr<br>ocality! | l name<br>Name<br>ProvinceName<br>Name | democ<br>DE<br>somes | X Certificate a | nd Key mana<br>sfully created | gement<br>the RSA private | ×<br>key 'democa'<br>OK | t<br>:@digi.com |        |
|                                        | Туј                                    | pe                   |                 |                               | Conter                    | nt                      | E               | Add    |
|                                        |                                        |                      |                 |                               |                           |                         |                 | Delete |

Click "**OK**" to close this and click again "**OK**" in the main "**Create x509 certificate**" window to complete the creation of certificate. Again, a pop-up window will show up as a confirmation of the Certificate creation:

| vate Keys Certificate s | ning requests Certificates Templates Revoca | tion lists             |
|-------------------------|---------------------------------------------|------------------------|
| 1-1                     | X Certificate and Key management            | ×                      |
| democa Digi             | TA Successfully created the certificate 'de | emoca' New Certificate |
|                         |                                             | Export                 |
|                         | O                                           | K Import               |
|                         |                                             | Show Details           |
|                         |                                             | Delete                 |
|                         |                                             | Import PKCS#12         |
|                         |                                             | Import PKCS#7          |
|                         |                                             | Diain Minus            |

Click "**OK**" to close this and the certificate should now appear in the XCA main window with the "**CA** : **YES**" confirmation. If it does not say CA: YES, verify that you selected CA in the template and clicked Apply All.

| Private Keys | Certifi        | cate <mark>sign</mark> ing requests | Certificate | s Templates | Revocation lists |                               |
|--------------|----------------|-------------------------------------|-------------|-------------|------------------|-------------------------------|
| Internal     | name<br>democa | commonName<br>DigiCA                | CA<br>🖌 Yes | Serial Ex   | xpiry date       | New Certificate               |
|              |                | 10                                  |             |             |                  | Export                        |
|              |                |                                     |             |             |                  | Import                        |
|              |                |                                     |             |             |                  | Show Details                  |
|              |                |                                     |             |             |                  | Delete                        |
|              |                |                                     |             |             |                  | Import PKCS#12                |
|              |                |                                     |             |             |                  | Import PKCS#7                 |
|              |                |                                     |             |             |                  | Plain View                    |
|              |                |                                     |             |             |                  | Zoumineeta,<br>Divistence Jim |

# 2.2 Create a CA-Signed Host Certificate (Responder)

Under the "**Certificates**" tab, click again on "**New Certficate**" and the "**Create x509 certificate**" window will be shown.

In the "Source" tab check the "Signing" section and make sure to select "Use this Certificate for signing" and chose the previously created CA.

Under "Template for the new certificate" select "[default] HTTPS\_server" and click "Apply all":

| ource Subject Extensions Key usage                                                                                                    | Netscape Advanced                                         |
|----------------------------------------------------------------------------------------------------|-----------------------------------------------------------|
|                                                                                                    |                                                           |
| Signing request                                                                                                    |                                                           |
| Sign this Certificate signing request                                                                                                    | Ť                                                         |
| Copy extensions from the request                                                                                                    | Show request                                              |
| Modify subject of the request                                                                                                    |                                                           |
| Signing O Create a self signed certificate with the serial O Use this Certificate for signing                                                                            | 1 democa 👻                                                |
| Signing O Create a self signed certificate with the serial O Use this Certificate for signing                                                                            | 1 democa 🔹                                                |
| Signing<br>Create a self signed certificate with the serial<br>Use this Certificate for signing                                                                          | 1 democa 🗸                                                |
| Signing O Create a self signed certificate with the serial Use this Certificate for signing gnature algorithm                                                            | 1 democa 🔹                                                |
| Signing Create a self signed certificate with the serial Use this Certificate for signing Ignature algorithm                                                             | 1 democa 🔹                                                |
| Signing O Create a self signed certificate with the serial Use this Certificate for signing ignature algorithm Template for the new certificate                          | 1 democa 🔹                                                |
| Signing Create a self signed certificate with the serial Use this Certificate for signing ignature algorithm Template for the new certificate [default] HTTPS_server     | 1 democa 🔹                                                |
| Signing O Create a self signed certificate with the serial O Use this Certificate for signing ignature algorithm Template for the new certificate [default] HTTPS_server | 1 democa  SHA 1  Apply extensions Apply subject Apply all |
| Signing Create a self signed certificate with the serial Use this Certificate for signing ignature algorithm Template for the new certificate [default] HTTPS_server     | 1 SHA 1 Apply extensions Apply subject Apply all          |
| Signing Create a self signed certificate with the serial Use this Certificate for signing  ignature algorithm Template for the new certificate [default] HTTPS_server    | 1 democa  SHA 1  Apply extensions Apply subject Apply all |

Go to the "**Subject**" tab, fill in all the information then click the "**Generate a new key**" button:

|                    | Extensions Key usa | ge Netscape | Advanced |            |        |
|--------------------|--------------------|-------------|----------|------------|--------|
| istinguished name  | L                  |             | ]        | Di-1       |        |
|                    | nostcert           |             |          | Digi       |        |
| tateOrProvinceName | DE compostato      |             |          | digiour 11 |        |
| calityName         | Munich             |             |          | digiwr11   |        |
|                    |                    |             |          |            | Delete |
|                    |                    |             |          |            |        |
|                    |                    |             |          |            |        |

#### Where:

| Parameter                   | Setting           | Description                                                                                                    |
|-----------------------------|-------------------|----------------------------------------------------------------------------------------------------|
| Internal name               | hostcert          | This is for display purposes in the tool, only                                                                                                    |
| Country Name                | DE                | The two-letter ISO 3166 abbreviation for your country.                                                                                                    |
| State or Province<br>Name   | somestate         | The state or province where your organization is legally located. Do not abbreviate.                                                                      |
| Locality Name               | Munich            | The city where your organization is legally located. Do not abbreviate.                                                                                   |
| Organization<br>Name        | Digi              | The exact legal name of your organization.<br>Do not abbreviate your organization name.                                                                   |
| Organizational<br>Unit Name | Support2          | Section of the organization.                                                                                                    |
| Common Name                 | digiwr11          | In this example <b><u>digiwr11</u></b> will be used.<br>This will be used as the router Identity for the<br>IPSec tunnel settings on the <b>responder</b> |
| Email Address               | support2@digi.com | Enter your organization general email address.                                                                                                    |

The "New Key" window will be shown, chose the name and Keysize and click on "Create":

| and the second second se |
|----------------------------------------------------------------------------------------------------|
|                                                                                                    |
|                                                                                                    |
|                                                                                                    |
| 8.                                                                                                    |
| 23                                                                                                    |
|                                                                                                    |

A pop-up window will show up as a confirmation of the Key creation:

| urce      | Subject     | Extensions                                                                                                    | Key usage       | Netscape       | Advanced       |                                                                                                    |             |   |    |
|-----------|-------------|----------------------------------------------------------------------------------------------------|-----------------|----------------|----------------|----------------------------------------------------------------------------------------------------|-------------|---|----|
| Distingui | shed name   |                                                                                                    |                 |                |                |                                                                                                    |             |   |    |
| Internal  | name        | hostce                                                                                                    | X Certificate a | nd Key mana    | gement         | ×                                                                                                    | (           |   | 1  |
| countryf  | Name        | DE                                                                                                    | Succes          | efully created | the RSA privat | e key 'hostcert                                                                                                    | t2          |   | ī. |
| stateOrF  | ProvinceNan | ne somes                                                                                                    | D               | siany created  | the tox privat | e key nostcen                                                                                                    | 1           |   | 1  |
| ocalityN  | lame 🖌      | Munich                                                                                                    |                 |                |                | OK                                                                                                    | :2@digi.com | n | 1  |
| ocancyra  |             | the second second second second second second second second second second second second second second second se |                 |                |                | and the second second sec |             |   |    |
| Cantyry   |             |                                                                                                    |                 |                |                |                                                                                                    |             |   |    |

Click "**OK**" to close this and click again "**OK**" " in the main "**Create x509 certificate**" window to complete the creation of certificate. Again, a pop-up window will show up as a confirmation of the Certificate creation:

| vate Keys Certificate signing requests Certificates Temolates Revocation lists<br>Internal name comm<br>Memoca DigiCA Successfully created the certificate 'hostcert'<br>OK | New Certificate<br>Export<br>Import<br>Show Details<br>Delete<br>Import PKCS#12<br>Import PKCS#7 |
|----------------------------------------------------------------------------------------------------|--------------------------------------------------------------------------------------------------|
|----------------------------------------------------------------------------------------------------|--------------------------------------------------------------------------------------------------|

Click "**OK**" to close this and the certificate should now appear in the window under the CA certificate.

**Please Note:** the value in the Common Name field for this certificate, will be used as Responder ID in the IPsec tunnel settings.

| rivate Keys Cer | rtificate signing requests | Certificates | Templates | Revocation lists |                              |   |
|-----------------|----------------------------|--------------|-----------|------------------|------------------------------|---|
| Internal na     | me common                  | Name CA      | Serial    | Exp              | New Certificate              |   |
| A he            | ostcert digiwr11           | No           |           | 02 2018-         | Export                       |   |
|                 |                            |              |           |                  | Import                       |   |
|                 |                            |              |           |                  | Show Details                 |   |
|                 |                            |              |           |                  | Delete                       |   |
|                 |                            |              |           |                  | Import PKCS#12               |   |
|                 |                            |              |           |                  | Import PKCS#7                |   |
|                 |                            |              |           |                  | Plain View                   |   |
|                 |                            |              |           |                  | Jarmineeta<br>Diuskaado Jine | ) |

# 2.3 Create a CA-Signed Client Certificate (Initiator)

Under the "**Certificates**" tab, click again on "**New Certficate**" and the "**Create x509 certificate**" window will be shown.

In the "Source" tab check the "Signing" section and make sure to select "Use this Certificate for signing" and chose the previously created CA.

Under "Template for the new certificate" select "[default] HTTPS\_client" and click "Apply all":

| eate x509 Certificate                                                                                                    |                   |           |                  | 1      | -              | 1          |
|----------------------------------------------------------------------------------------------------|-------------------|-----------|------------------|--------|----------------|------------|
| urce Subject Extensions Key usage I                                                                                                    | Netscape Advanced |           |                  |        |                |            |
|                                                                                                    |                   |           |                  |        |                |            |
| gning request                                                                                                    |                   |           |                  |        |                |            |
| ] Sign this Certificate signing request                                                                                                    |                   |           |                  |        |                | <b>7</b> . |
| Copy extensions from the request                                                                                                    |                   |           | Show request     |        |                |            |
| Modify subject of the request                                                                                                    |                   |           |                  |        |                |            |
| ning ) Create a self signed certificate with the serial 1 ) Use this Certificate for signing                                                                       | democa            |           |                  |        | 22             | •          |
| gning ) Create a self signed certificate with the serial 1 ) Use this Certificate for signing ature algorithm                                                      | democa            |           |                  |        |                |            |
| gning ) Create a gelf signed certificate with the serial 1 ) Use this Certificate for signing ature algorithm                                                      | democa<br>SHA 1   |           |                  |        |                | •          |
| gning ) Create a self signed certificate with the serial 1 ) Use this Certificate for signing ature algorithm molate for the new certificate                       | democa<br>SHA 1   |           |                  |        |                |            |
| gning ) Create a self signed certificate with the serial 1 ) Use this Certificate for signing ature algorithm mplate for the new certificate default] HTTPS_client | democa<br>SHA 1   |           |                  |        | ,              |            |
| gning ) Create a self signed certificate with the serial 1 ) Use this Certificate for signing ature algorithm mplate for the new certificate default] HTTPS_client | democa<br>SHA 1   | Apply ext | tensions Apply s | ubject | ,<br>Apply all |            |
| gning ) Create a self signed certificate with the serial 1 ) Use this Certificate for signing ature algorithm mplate for the new certificate default] HTTPS_client | democa<br>SHA 1   | Apply ext | tensions Apply s | ubject | Apply all      | •          |
| gning ) Create a self signed certificate with the serial 1 Use this Certificate for signing nature algorithm emplate for the new certificate default] HTTPS_dient  | democa<br>SHA 1   | Apply ext | tensions Apply s | ubject | Apply all      |            |

Go to the "**Subject**" tab, fill in all the information then click the "**Generate a new key**" button:

| urce Subject       | Extensions Key usage Ne | letscape Advanced      |                   |        |
|--------------------|-------------------------|------------------------|-------------------|--------|
| istinguished name  | dientcert               | organizationName       | Digi              |        |
| countryName        | DE                      | organizationalUnitName | support3          |        |
| tateOrProvinceName | somestate               | commonName             | digiwr21          |        |
| ocalityName        | Munich                  | emailAddress           | support3@digi.com |        |
| Tvi                |                         | C                      |                   |        |
| 21                 | pe                      | Content                |                   | Add    |
|                    | JE                      | Content                |                   | Delete |
|                    | DE                      | Content                |                   | Delete |

#### Where:

| Parameter                   | Setting           | Description                                                                                                    |
|-----------------------------|-------------------|----------------------------------------------------------------------------------------------------|
| Internal name               | clientcert        | This is for display purposes in the tool only                                                                                               |
| Country Name                | DE                | The two-letter ISO 3166 abbreviation for your country.                                                                                      |
| State or Province<br>Name   | Somestate         | The state or province where your<br>organization is legally located. Do not<br>abbreviate.                                                  |
| Locality Name               | Munich            | The city where your organization is legally located. Do not abbreviate.                                                                     |
| Organization<br>Name        | Digi              | The exact legal name of your organization.<br>Do not abbreviate your organization name.                                                     |
| Organizational<br>Unit Name | Support3          | Section of the organization.                                                                                                    |
| Common Name                 | digiwr21          | In this example <u>digiwr21</u> will be used.<br>This will be used as the router Identity for the<br>IPSec tunnel settings on the initiator |
| Email Address               | Support3@digi.com | Enter your organization general email address.                                                                                              |

The "New Key" window will be shown, chose the name and Keysize and click on "Create":

| ( Second |
|----------|
|          |
|          |
|          |
|          |
| ~        |
|          |

A pop-up window will show up as a confirmation of the Key creation:

| stina            | uished name      | Extensions | Rey usage        | Netscape                      | Advanceu                  |                       |            |        |  |
|------------------|------------------|------------|------------------|-------------------------------|---------------------------|-----------------------|------------|--------|--|
| nterna<br>ountry | al name<br>yName | cliente d' | X Certificate ar | nd Key manag<br>fully created | jement<br>the RSA private | ×<br>key 'clientcert' | 3          |        |  |
| cality           | Name             | Munic      |                  |                               |                           | - OK                  | 3@digi.con | n      |  |
|                  | Тур              | e          |                  |                               | Conte                     | nt                    |            | Add    |  |
|                  |                  |            |                  |                               |                           |                       |            | Delete |  |

Click "**OK**" to close this and click again "OK" in the main "**Create x509 certificate**" window to complete the creation of certificate. Again, a pop-up window will show up as a confirmation of the Certificate creation:

| ivate Keys | Certificate sign | ina requests | Certificates     | Templates      | Revocation lists   |                 |     |
|------------|------------------|--------------|------------------|----------------|--------------------|-----------------|-----|
| 120000     | <u>.</u>         | – 🥜 X Certif | ficate and Key n | nanagement     | × –                |                 | - 1 |
| A A        | democa           | I 🝙 🗄        | Successfully cre | ated the certi | icate 'clientcert' | New Certificate |     |
| A          | e clientce       |              |                  |                |                    | Export          |     |
| 八章         | hostcert         | c            |                  |                | ОК                 | Import          |     |
|            |                  | -            |                  |                |                    | Show Details    |     |
|            |                  |              |                  |                |                    | Delete          |     |
|            |                  |              |                  |                |                    |                 |     |

Click "**OK**" to close this and the certificate should now appear in the window under the CA certificate:

**Please Note:** the value in the Common Name field for this certificate, will be used as Initiator ID in the IPsec tunnel settings.

| vate Keys | Certificate sig | ning requests Certi | ficates Te | mplates | Revocation lists |                 |
|-----------|-----------------|---------------------|------------|---------|------------------|-----------------|
| Intern    | al name         | commonName          | CA         | Serial  | Exp              |                 |
| ALL .     | democa          | DigiCA              | 🖌 Yes      | 01      | 2027-            | New Certificate |
| A         | clientce.       | digiwr21            | No         | 03      | 2018-            | Export          |
| A         | hostcert        | digiwr11            | No         | 02      | 2018-            | Import          |
|           |                 |                     |            |         |                  | Show Details    |
|           |                 |                     |            |         |                  | Delete          |
|           |                 |                     |            |         |                  | Import PKCS#12  |
|           |                 |                     |            |         |                  | Import PKCS#7   |
|           |                 |                     |            |         |                  | Diain View      |

# 2.4 Export the certificates and keys in .PEM format

# 2.4.1 Export Certificates

In the "Certificates" tab, highlight the CA certificate and click on "Export":

| rivate Keys | Certificate sign | ning requests | Certificates | Te   | emplates | Revocatio | n lists |                 |  |
|-------------|------------------|---------------|--------------|------|----------|-----------|---------|-----------------|--|
| Inter       | nal name         | common        | Name (       | CA . | Serial   | Exp       |         |                 |  |
| ~ A:        | democa           | DigiCA        | ~            | Yes  | 01       | L 2027-   | -       | New Certificate |  |
| R           | elientce         | digiwr21      | No           |      | 03       | 3 2018-   |         | Export          |  |
| A           | hostcert         | digiwr11      | No           |      | 02       | 2018-     |         | Import          |  |
|             |                  |               |              |      |          |           |         | Show Details    |  |
|             |                  |               |              |      |          |           |         | Delete          |  |
|             |                  |               |              |      |          |           |         | Import PKCS#12  |  |
|             |                  |               |              |      |          |           |         | Import PKCS#7   |  |
|             |                  |               |              |      |          |           |         | Diain View      |  |

In the "**Certificate export**" window, select **PEM (\*.crt)** as the export format and change the filename to **cacert.pem** and click "**OK**":

| vate Keys | Certificate si   | gning requests     | Certificates   | Templates | Revocation lis | ts            |                   |        |
|-----------|------------------|--------------------|----------------|-----------|----------------|---------------|-------------------|--------|
| Inte      | mal name         | commonN            | ame CA         | Serial    | Exp            | New           | Certificate       | 1      |
| Nº G      | X Certificate an | d Key managem      | ent            | /         | 11 2002        | 107501        | ?                 | ×      |
|           |                  |                    |                |           |                |               |                   |        |
| C         | ertificate e     | export             |                |           |                | -             | a) Contractory 70 |        |
| Nar       | me democa        |                    |                |           |                |               |                   |        |
| F         | ilename C:/Prog  | ram Eiles (v86)/vc | /IKEv2Test/cac | ert nem   |                |               | 1                 |        |
|           |                  | ann neo (nooy) nei |                | er open   | 14             |               |                   |        |
| P         | EM Text format w | ith headers        |                |           |                |               |                   |        |
|           |                  |                    |                |           |                | Export Format |                   |        |
|           |                  |                    |                |           | L              | PEM (".crt)   |                   | -      |
|           |                  |                    |                |           |                |               |                   |        |
|           |                  |                    |                |           | L L            | ОК            | Cancel            |        |
|           |                  |                    |                |           |                | e a           | Nurdeno6 7        | tina ) |
|           |                  |                    |                |           |                |               |                   |        |
|           |                  |                    |                |           | >              |               |                   |        |

Repeat the previous step for the Client and Host certificate. Rename them **certh.pem** and **certcl.pem** :

| 100000000 | s Certificate sig                                       | ning requests Certifi | icates | Templates | Revocation list | ts            |                 |   |  |  |  |
|-----------|---------------------------------------------------------|-----------------------|--------|-----------|-----------------|---------------|-----------------|---|--|--|--|
| Int       | ernal name                                              | commonName            | CA     | Serial    | Exp             | Nev           | v Certificate   |   |  |  |  |
| 1         | X Certificate and                                       | I Key management      | - V-   | - '       | 1 2022 11 1     |               | ? ×             | F |  |  |  |
|           | 2 72                                                    |                       |        |           |                 |               |                 | - |  |  |  |
| C         | Certificate e                                           | xport                 |        |           |                 |               |                 | F |  |  |  |
| N         | Name hostcert                                           |                       |        |           |                 |               |                 |   |  |  |  |
|           | Filename C:/Program Files (x86)/xca/IKEv2Test certh.pem |                       |        |           |                 |               |                 |   |  |  |  |
|           |                                                         |                       |        |           |                 |               |                 |   |  |  |  |
|           | PEM Text format wi                                      | th headers            |        |           |                 |               |                 |   |  |  |  |
|           |                                                         |                       |        |           |                 | Export Format |                 |   |  |  |  |
|           |                                                         |                       |        |           |                 |               |                 |   |  |  |  |
|           |                                                         |                       |        |           |                 | OK            | Cancel          |   |  |  |  |
|           |                                                         |                       |        |           | 11              |               |                 | - |  |  |  |
|           |                                                         |                       |        |           |                 | A C           | Dividence & Jim |   |  |  |  |
|           |                                                         |                       |        |           |                 |               |                 |   |  |  |  |

|      | Certificate si                                           | igning requests | Certifica | ates Te | mplates | Revocation | lists       |                |     |  |
|------|----------------------------------------------------------|-----------------|-----------|---------|---------|------------|-------------|----------------|-----|--|
| Inte | rnal name                                                | common          | Name      | CA      | Serial  | Exp        | N           | ew Certificate |     |  |
| 10   | X Certificate an                                         | nd Key manager  | ment      |         |         | 2023       |             | ? >            | <   |  |
|      |                                                          |                 |           |         |         |            |             | -              |     |  |
| C    | ertificate e                                             | export          |           |         |         |            |             | A              |     |  |
| Na   | me clientcert                                            |                 |           |         |         |            |             | -              | 1 = |  |
|      |                                                          |                 |           |         |         |            |             | T.             | 7 📃 |  |
| Ľ    | Filename C:/Program Files (x86)/xca/IKEv2Test certcl.pem |                 |           |         |         |            |             |                |     |  |
| F    | PEM Text format v                                        | vith headers    |           |         |         |            |             |                |     |  |
|      |                                                          |                 |           |         |         |            | Export Form | at             |     |  |
|      |                                                          |                 |           |         |         |            | PEM (*.crt) | •              |     |  |
|      |                                                          |                 |           |         |         |            |             |                |     |  |
|      |                                                          |                 |           |         |         |            | ОК          | Cancel         |     |  |
|      |                                                          |                 |           |         |         | 11         | 3)          | miler          | -)  |  |
|      |                                                          |                 |           |         |         |            | 12          | anno 1 fi      | ina |  |
|      |                                                          |                 |           |         |         |            |             |                |     |  |

# 2.4.2 Export Keys

From the main XCA window, select the "**Private Keys**" tab, highlight the host certificate key and click the "**Export**" button:

|               | ite signing requi | ests | Certif | icates | 100 | Templates | Revocatio | on lists |                  |     |   |
|---------------|-------------------|------|--------|--------|-----|-----------|-----------|----------|------------------|-----|---|
| Internal name | Туре              | Siz  |        | Use    |     | Password  |           |          | New Kev          |     |   |
| clientcert    | RSA               | 1024 | bit    |        | 1 0 | Common    | _         |          | inch incy        | _   | _ |
| democa        | RSA               | 1024 | bit    |        | 1 0 | Common    |           |          | Export           |     |   |
| hostcert      | RSA               | 1024 | bit    |        | 1 ( | Common    |           |          | Import           |     |   |
|               |                   |      |        |        |     |           |           | Im       | port PFX (PKCS#) | 12) |   |
|               |                   |      |        |        |     |           |           |          | Show Details     |     |   |
|               |                   |      |        |        |     |           |           |          | Delete           |     | T |
|               |                   |      |        |        |     |           |           |          |                  |     |   |
|               |                   |      |        |        |     |           |           |          |                  |     |   |

In the "Export Private Key [RSA]" window, select PEM private (\*.pem) as the export format and change the filename to privh.pem and click "OK":

|     | eys Certificat  | e signing requ  | iests Cei    | tificates                 | Templates | Revocation lists |                         |  |
|-----|-----------------|-----------------|--------------|---------------------------|-----------|------------------|-------------------------|--|
| Int | ernal name      | Туре            | Size         | Use                       | Password  |                  | New Key                 |  |
| 5 m | 💣 X Certificate | and Key ma      | nagement     |                           |           |                  | ? ×                     |  |
| 21  | Eventer         | ivete ker       |              |                           |           |                  |                         |  |
|     | Export pr       | ivate key       | (RSA         |                           |           |                  |                         |  |
|     | Name hostcert   |                 |              |                           |           |                  |                         |  |
|     | Filename C:/F   | Program Files ( | x86)/xca/IKE | v2Tes <mark>i</mark> /pri | vh.pem    |                  |                         |  |
|     | Unencrypted p   | rivate key in t | ext format   |                           |           | Export<br>PEM pi | Format<br>ivate (*.pem) |  |
|     |                 |                 |              |                           |           |                  | OK Cancel               |  |
|     |                 |                 |              |                           |           |                  |                         |  |

Repeat the previous step for the Client key and name it **privcl.pem**:

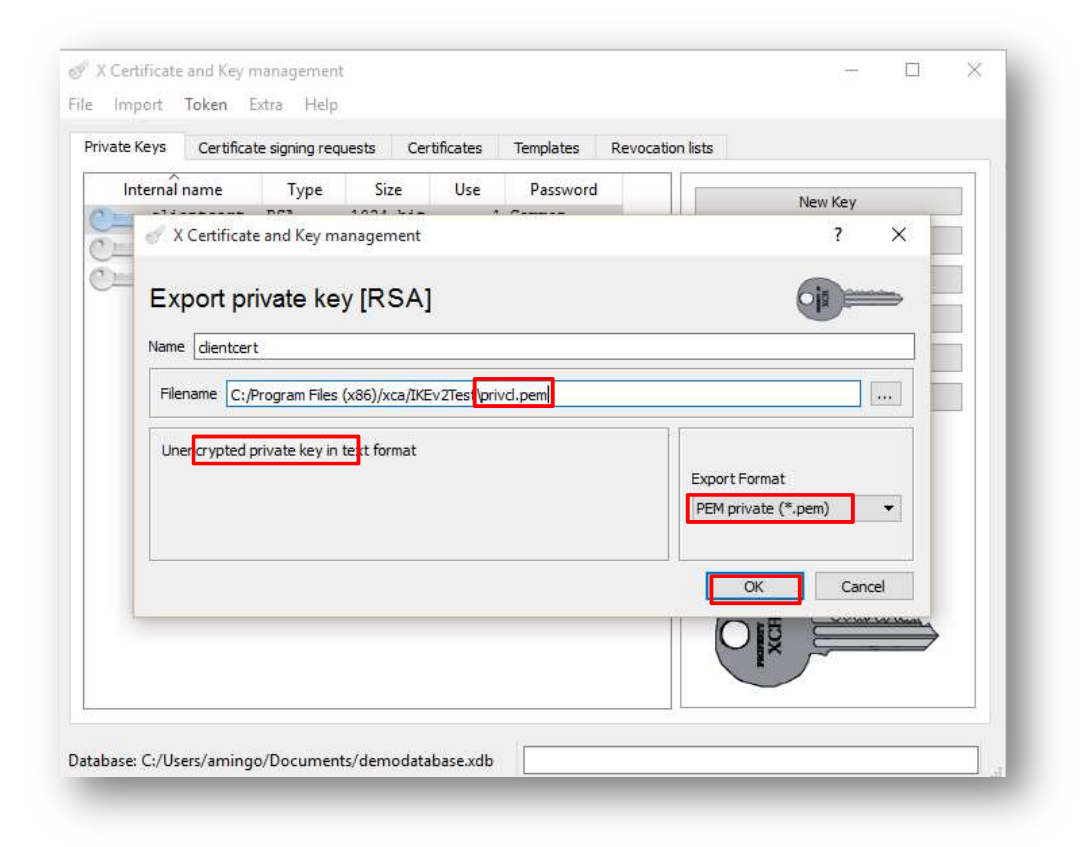

After all the above steps are completed, the following files should now be available:

- **cacert.pem** : CA root certificate
- certh.pem : Responder certificate
- certcl.pem : Initiator certificate
- privh.pem : Responder private key
- privcl.pem : Initator private key

**Please note:** It is important that each file name do not exceed the 8.3 file format and to keep the file type and naming as the TransPort router will be searching for these and load them in the certificate management automatically.

# **3 DIGI ROUTERS CONFIGURATION**

# 3.1 Responder configuration

The Responder configuration consists in uploading the certificates and the keys on the router, and then set UP the IKEv2 VPN to use them in the negotiation with the Initiator. All this aspects will be explained in the subsections below.

# 3.1.1 Upload Certficates and Keys

The upload of Certificates and Keys can be performed using an FTP client like Filezilla or using the TransPort WEB User Interface.

In this example, in order to upload the files, the connection to the Transport is done on the local LAN (so using the ETH o IP address of the router).

#### FTP:

Open an FTP connection (In this example, using FileZilla) to the TransPort router that acts as responder and Transfer the certificates and Key files to the root directory:

| 🔁 username@192.168.1.1 - FileZilla                                                                                                    |                                                                                       |                        |                   |                              |                            |             | -                        |      | ×     |
|----------------------------------------------------------------------------------------------------|---------------------------------------------------------------------------------------|------------------------|-------------------|------------------------------|----------------------------|-------------|--------------------------|------|-------|
| File Edit View Transfer Server                                                                                                    | Bookmarks Help                                                                        | New version available! |                   |                              |                            |             |                          |      |       |
| #- <b>***</b> 01                                                                                                    | 8 🛛 🛼 🏷 🗏                                                                             | F 🔍 🧿 🧥                |                   |                              |                            |             |                          |      |       |
| Host: 192.168.1.1                                                                                                    | e: username                                                                           | Pass <u>w</u> ord:     | Port:             | Quickconnect -               |                            |             |                          |      |       |
| Status:         Connecting to 192.168.1.           Status:         Connection established, i           Status:         Insecure server, it does no           Status:         Server does not support r           Status:         Logged in           Status:         Retrieving directory listin | 1:21<br>waiting for welcome m<br>ot support FTP over TL<br>non-ASCII characters.<br>g | nessage<br>S.          |                   |                              |                            |             |                          |      | ^     |
| Status: Directory listing of "/" su                                                                                                    | ccessful                                                                              |                        |                   |                              |                            |             |                          |      | v     |
| Local site: C:\Program Files (x86)\xca                                                                                                    | a\IKEv2Test\                                                                          |                        | ~                 | Remote site: /               |                            |             |                          |      | ~     |
| BSourceGear<br>BSyntellect<br>BTeamViewer<br>BTeamViewer                                                                                                    |                                                                                       |                        | <b>^</b>          | B /                          |                            |             |                          |      |       |
| Filename                                                                                                    | Filesize                                                                              | Filetype               | Last modified     | Filename                     | Filesize                   | Filetype    | Last modified            | Per  | rmi ^ |
| anith nem                                                                                                    | 997                                                                                   | Privacy Enhanced Mail  | 3/23/2017 4:00    |                              |                            | File folder | 2/1/2017 2:01:00 AM      | dre  | -vr-  |
| / privel.pem                                                                                                    | 887                                                                                   | Privacy Enhanced Mail  | 3/23/2017 4:09    | privov.zin                   | 61 489                     | Archivio W  | 6/23/2017 4:07:00 PM     | -1-1 | ×r->  |
| d certh.pem                                                                                                    |                                                                                       | Enhanced Mail          | 3/23/2017 4:07    | python.zip                   | 1.736.922                  | Archivio W  | 6/23/2017 12:34:00 PM    | -ги  | VXEV  |
| d certcl.pem                                                                                                    | 1,086                                                                                 | Privacy Enhanced Mail  | 3/23/2017 4:07    |                              | 389,063                    | Archivio W  | 6/23/2017 12:34:00 PM    | -пл  | VXIV  |
| d cacert.pem                                                                                                    | 1,086                                                                                 | Privacy Enhanced Mail  | 3/23/2017 4:06    | debug.bak                    | 34,049                     | BAK File    | 2/2/2017 3:21:00 PM      | -ги  | vxrv  |
|                                                                                                    |                                                                                       | 2                      |                   | templog.c1                   | 131,072                    | C1 File     | 6/23/2017 3:37:00 PM     | -r-) | xr->  |
| 1                                                                                                    |                                                                                       |                        |                   | C 10                         | 15 105                     | D 4 0 51    | C /22 /2017 10 CC 00 +14 |      | · ·   |
| Selected 3 files. Total size: 3,059 bytes                                                                                                    |                                                                                       |                        |                   | 51 files and 1 directory. To | tal size: 23,866,991 bytes |             |                          |      |       |
| Server/Local file Dire                                                                                                    | ection Remote file                                                                    |                        | Size Priority Sta | tus                          |                            |             |                          |      | _     |
| Queued files   Failed transfers   S                                                                                                    | uccessful transfers                                                                   |                        |                   |                              |                            |             |                          |      |       |
|                                                                                                    |                                                                                       |                        |                   |                              |                            |             | 🔕 🕜 Queue: empty         |      | •     |

Where:

| Parameter  | Setting     | Description                                                                                                  |
|------------|-------------|----------------------------------------------------------------------------------------------------|
| Host       | 192.168.1.1 | IP Address of the TransPort router                                                                           |
| Username   | username    | Username with Access Level : Super to log in<br>to the TransPort router (default : username)                 |
| Password   | password    | Password for the user with Access Level :<br>Super to log in to the TransPort router<br>(default : password) |
| cacert.pem | -           | CA Root certificate                                                                                          |
| certh.pem  | -           | Host Certificate                                                                                             |
| privh.pem  | -           | Host Private Key                                                                                             |

#### Web GUI:

Open a web browser to the IP address of the TransPort router that acts as responder and do the following steps to upload each file:

#### ADMINISTRATION > X.509 CERTIFICATE MANAGEMENT > CERTIFICATE AUTHORITIES (CAs)

In the "**Upload CA Certificates**" section, click the "**Browse**" button, go to the file location where **cacert.pem** is located, select the file, click "**Open**" and then click **Upload:** 

| Certificate Authorities (CAs)                                                                                                    | Choose File to Upload |                 |     |                   | ×            |
|----------------------------------------------------------------------------------------------------|-----------------------|-----------------|-----|-------------------|--------------|
| A certificate authority (CA) is a trusted third party which issues digital certificates for use b<br>Digital certificates issued by the CA contain a public key. The certificate also contains inforr<br>about the individual or organization to which the public key belongs. | ← → ~ ↑ □             | xca → IKEv2Test | ٽ ~ | Search IKEv2Test  | ٩            |
| A CA verifies digital certificate applicants' credentials. The CA certificate allows verification<br>of digital certificates, and the information contained therein, issued by that CA.                                                                                        | Organize 🔻 🛛 New fo   | older           |     |                   |              |
| Installed Certificate Authority Certificates                                                                                                    | 📙 builds 🖌            | ^ Name          | ^   | Date modified     | Туре         |
| Subject Issuer Expiration Filename                                                                                                    | Common                | 🧭 cacert        |     | 3/23/2017 4:06 PM | Privacy Enha |
| Digi International Digi International May 13 16:32:25 2111 GMT cadc.pem                                                                                                    | E Desktop             | C certcl        |     | 3/23/2017 4:07 PM | Privacy Enha |
| Server CA Server CA                                                                                                    | Documents             | 🖉 certh         |     | 3/23/2017 4:07 PM | Privacy Enha |
| Upload CA Certificates                                                                                                    | Downloads             | d privel        |     | 3/23/2017 4:09 PM | Privacy Enha |
| <del>Upload certificate authorit</del> y (CA) certificates. Files may be in ASN.1 DER or PEM Base64 enc                                                                                                    | b Music               | S privh         |     | 3/23/2017 4:09 PM | Privacy Enha |
| Upload File: Browse                                                                                                    | Pictures              |                 |     |                   |              |
| Upload                                                                                                    | Videos                |                 |     |                   |              |
| Obtain CA certificates from a SCEP Server                                                                                                    | Windows (C)           |                 |     |                   |              |
| SCEP Server IP address: Port: 0                                                                                                    | and mindows (ci)      | ~ <             |     |                   | ,            |
| Path:edit 🗸                                                                                                    | File                  | e name: cacert  | ~   | All Files (*.*)   | ~            |
| Application: pkiclient.exe                                                                                                    |                       |                 |     | Open              | Cancel       |
| CA identifier                                                                                                    |                       |                 |     |                   |              |

The CA Certificate should now appear under the Installed Certificate Authority Certificates

|                                                                                                    | es (CAs)                                                                                                    |                                                                                                    |                                                                       |                              |         |
|----------------------------------------------------------------------------------------------------|----------------------------------------------------------------------------------------------------|----------------------------------------------------------------------------------------------------|-----------------------------------------------------------------------|------------------------------|---------|
| A certificate authority<br>Digital certificates issu-<br>bout the individual of<br>A CA verifies digital ce<br>of digital certificates, a | (CA) is a trusted thir<br>ued by the CA contain<br>r organization to whice<br>ertificate applicants' or<br>and the information of | d party which issues digital cer<br>a public key. The certificate al<br>ch the public key belongs.<br>redentials. The CA certificate al<br>contained therein, issued by tha | tificates for use<br>so contains info<br>llows verification<br>It CA. | by other par<br>rmation<br>1 | ties.   |
| nstalled Certificate                                                                                                    | Authority Certifica                                                                                                    | tes                                                                                                    |                                                                       |                              |         |
| Subject                                                                                                    | Issuer                                                                                                    | Expiration                                                                                                    | Filename                                                              | 12 1/2                       | 200<br> |
| DigiCA                                                                                                    | DigiCA                                                                                                    | Mar 23 14:44:00 2027 GMT                                                                                                    | cacert.pem                                                            | View                         | Delete  |
| Digi International<br>Server CA                                                                                                    | Digi International<br>Server CA                                                                                                   | May 13 16:32:25 2111 GMT                                                                                                    | cadc.pem                                                              | View                         | Delete  |
| pload CA Certificat                                                                                                    | es                                                                                                    |                                                                                                    |                                                                       |                              |         |
| pload CA Certificat<br>pload certificate auth<br>Uplo<br>Upload File received                                                             | es<br>ority (CA) certificates<br>oad File: C:\Program<br>d.                                                                       | s. Files may be in ASN.1 DER or<br>Files (x86)\xca\IKEv2Test\cace                                                                                                    | r PEM Base64 er<br>Browse                                             | ncoded form                  | ats.    |
| pload CA Certificat<br>pload certificate auth<br>Uplo<br>Upload File receive<br>obtain CA certificate                                     | es<br>oority (CA) certificate:<br>oad File: C:\Program<br>d.<br>es from a SCEP Ser                                                | s. Files may be in ASN.1 DER or<br>Files (x86)\xca\IKEv2Test\cace<br><b>ver</b>                                                                                             | PEM Base64 er                                                         | ncoded forma                 | ats.    |

#### ADMINISTRATION > X.509 CERTIFICATE MANAGEMENT > IPSEC/SSH/HTTPS CERTIFICATES

In the "**Upload Certificates or Private Keys**" section, click the "**Browse**" button, go to the file location where **certh.pem** is located, select the file, click "**Open**" and then click "**Upload**":

| ertificate Authorities (CAs)<br>Deer /SSH / HTTPS Certificates                            | Choose File to Upload       |                                     | ×            |
|-------------------------------------------------------------------------------------------|-----------------------------|-------------------------------------|--------------|
| nstalled Certificates                                                                     | ← → → ↑ 📙 « xca → IKEv2Test | ✓ Ö Search IKEv2Test                | م            |
| Subject Issuer Expiration Key Size                                                        | Organize 👻 New folder       |                                     | • •          |
| Mar 22 15:36:06 2025 GMT 2048                                                             | builds ^ Name ^             | Date modified                       | Туре         |
| pload Certificate or Private Keys                                                         | Common di cacert            | 3/23/2017 4:06 PM                   | Privacy Enha |
| pload RSA keys and certificates. Certificate and key files may be in ASN.1 DER or PEM Bas | Desktop                     | 3/23/2017 4:07 PM                   | Privacy Enha |
| Upload File: Browse                                                                       | Documents descent           | 3/23/2017 4:07 PM                   | Privacy Enha |
| Upload                                                                                    | Downloads     Priver        | 3/23/2017 4:09 PM                   | Privacy Enha |
| nronment                                                                                  | Music Ø privh               | 3/23/2017 4:09 PM                   | Privacy Enha |
| Automatically re-enrol aging certificates                                                 | E Pictures                  |                                     |              |
| SCEP Server IP address: Port: 0                                                           | Videos                      |                                     |              |
| Path:edit 💙                                                                               | Mindaux (C)                 |                                     |              |
| Application: pkiclient.exe                                                                | windows (C:) V K            |                                     | >            |
| CA identifier:                                                                            | File name certh             | <ul> <li>All Files (*.*)</li> </ul> | ~            |
| CA certificate: DigiCA (cacert.pem)                                                       |                             | Open                                | ancel        |
| CA encryption certificate:                                                                |                             | Open                                | lancer       |
| CA signature certificate:                                                                 |                             |                                     |              |
| RSA Private Key: OUse Existing Key                                                        |                             |                                     |              |
| Generate new key with size 1024 V bits                                                    |                             |                                     |              |

The Certificate should now appear under the **Installed Certificates:** 

| ertificate Authoriti | es (CAs)              |                                    |               |                   |       |        |
|----------------------|-----------------------|------------------------------------|---------------|-------------------|-------|--------|
| sec/SSH/HTTPS C      | Certificates          |                                    |               |                   |       |        |
| stalled Certificate  | 5                     |                                    |               |                   |       |        |
| Subject              | Теснов                | Evpiration                         | Key Size      | Filename          | _     | _      |
| Subject              | Issuer                | Mar 22 15:36:06 2025 GMT           | 2048          | cert01.pem        | View  | Delete |
| digiwr11             | DigiCA                | Mar 23 14:54:00 2018 GMT           | 1024          | certh.pem         | View  | Delete |
| nland Cartificate o  | - Drivata Kaus        |                                    |               |                   |       |        |
| pload DEA kove and   | cortificator, Cortifi | cate and key files may be in ASN 1 | DEP or DEM R- | sof 4 anodad for  | mate  |        |
| pioau KSA keys allu  | ceruncates, cerun     | cate and key mes may be in ASN.1   | DEK OF PEM Da | iseo4 encoded for | nats. |        |
| Uple                 | oad File: C:\Progra   | am Files (x86)\xca\IKEv2Test\certh | Browse        |                   |       |        |

#### ADMINISTRATION > X.509 CERTIFICATE MANAGEMENT > KEY FILES

In the "**Upload Private Key**" section, click the "**Browse**" button, go to the file location where **privh.pem** is located, select the file, click "**Open**"

| Certificate Authorities (CAs)                                  |        | 🦉 Choose File to Upload |                 |     |                     | ×            |
|----------------------------------------------------------------|--------|-------------------------|-----------------|-----|---------------------|--------------|
| Neer files<br>Upload Private Key                               |        | ← → · ↑                 | xca > IKEv2Test | ٽ ~ | Search IKEv2Test    | Q            |
| Upload RSA key. Key files may be in PEM Base64 encoded format. |        | Organize 🔻 New fo       | lder            |     |                     | • •          |
| Upload File:                                                   | Browse | builds                  | Name            | ^   | Date modified       | Type         |
| Filename:                                                      |        | Common                  | 1.00            |     | 2/22/2017 A 05 PM   | D F. h.      |
| Passphrase:                                                    |        | Deskton                 | C cacert        |     | 3/23/2017 4:00 PIVI | Privacy Enna |
| Confirm Passphrase:                                            |        | Decuments               | erth            |     | 2/22/2017 4:07 PM   | Privacy Enha |
| Upload                                                         |        | Developeda              | an privel       |     | 3/23/2017 4:07 PM   | Privacy Enha |
|                                                                |        | Downloads               | el privh        |     | 3/23/2017 4:09 PM   | Privacy Enha |
| Key Ceneration                                                 |        | J Music                 |                 |     |                     |              |
| Key deneration                                                 |        | Pictures                |                 |     |                     |              |
|                                                                |        | Videos                  |                 |     |                     |              |
|                                                                |        | Windows (C:)            | , c             |     |                     | >            |
|                                                                |        | File                    | name: privh     | ~   | All Files (*.*)     | ~            |
|                                                                |        | 75.735                  |                 |     | Open                | Cancel       |
|                                                                |        |                         |                 |     |                     | .H.          |

Type the file name "**privh.pem**" in the Filename field and click on "**Upload**".

Before leaving the page, wait for the message "**Key file saved**" to be displayed to be sure that the upload is successful:

| Certificate Authorities (CAs)                                  |        |
|----------------------------------------------------------------|--------|
| IPsec/SSH/HTTPS Certificates                                   |        |
| r Key files                                                    |        |
| Upload Private Key                                             |        |
| Upload RSA key. Key files may be in PEM Base64 encoded format. |        |
| Upload File: pgram Files (x86)\xca\IKEv2Test\privh.pem         | Browse |
| Filename: privh.pem                                            |        |
| Passphrase:                                                    |        |
| Confirm Passphrase:                                            |        |
|                                                                |        |
| Upload Key file saved.                                         |        |

# 3.1.2 VPN Configuration

In this example the WAN Interface of the responder is the Mobile one, so on the PPP 1 interface the IPsec must be enabled:

#### **CONFIGURATION – NETWORK > INTERFACES > MOBILE**

| Use backup APN Retry the main APN after 0<br>SIM PIN: (Optional)<br>Confirm SIM PIN:<br>Username: (Optional)<br>Password: (Optional)<br>Confirm Password:<br>Mobile Connection Settings<br>Re-establish connection when no data is received for a period of time<br>Mobile Network Settings |         |
|----------------------------------------------------------------------------------------------------|---------|
| SIM PIN:(Optional)<br>Confirm SIM PIN:(Optional)<br>Username:(Optional)<br>Password:(Optional)<br>Confirm Password:(Optional)<br>Confirm Password:(Optional)<br>Mobile Connection Settings                                                                                                  | minutes |
| Confirm SIM PIN:                                                                                                    |         |
| Username: (Optional) Password: (Optional) Confirm Password: (Optional) Mobile Connection Settings Re-establish connection when no data is received for a period of time Mobile Network Settings                                                                                             |         |
| Password: (Optional)<br>Confirm Password:<br>Mobile Connection Settings<br>Re-establish connection when no data is received for a period of time<br>Mobile Network Settings                                                                                                    |         |
| Confirm Password:                                                                                                    |         |
| Mobile Connection Settings   Re-establish connection when no data is received for a period of time  Mobile Network Settings                                                                                                    |         |
| Mobile Connection Settings   Re-establish connection when no data is received for a period of time  Mobile Network Settings                                                                                                    |         |
| Re-establish connection when no data is received for a period of time  Mobile Network Settings                                                                                                    |         |
| Mobile Network Settings                                                                                                    |         |
| Mobile Network Settings                                                                                                    |         |
|                                                                                                    |         |
| ☑ Enable NAT on this interface                                                                                                    |         |
| ● IP address ○ IP address and Port                                                                                                    |         |

| Parameter    | Setting      | Description                  |  |  |
|--------------|--------------|------------------------------|--|--|
| Service      | internet     | Enter the APN of your mobile |  |  |
| Plan/APN     | internet     | provider                     |  |  |
| Enable IPSec |              | Enable IDSec on DDD 1        |  |  |
| on this      | $\checkmark$ | interface                    |  |  |
| interface    |              | interface                    |  |  |

Then, the IPsec tunnel must be configured with the following settings:

# CONFIGURATION – NETWORK > VIRTUAL PRIVATE NETWORKING (VPN) > IPSEC > IPSEC TUNNELS > IPSEC 0-9 > IPSEC 0

| Psec 0                                                                                                    |                                            |
|----------------------------------------------------------------------------------------------------|--------------------------------------------|
| Description: IKEv2 with Certs                                                                                                    |                                            |
| The IP address or hostname of the remote unit                                                                                                    |                                            |
| Use                                                                                                    | as a backup unit                           |
| Local LAN                                                                                                    | Remote LAN                                 |
| Ose these settings for the local LAN                                                                                                    | Use these settings for the remote LAN      |
| IP Address: 192.168.1.0                                                                                                    | IP Address: 192.168.10.0                   |
| Mask: 255.255.255.0                                                                                                    | Mask: 255.255.255.0                        |
| ○ Use interface PPP 💙 0                                                                                                    | O Remote Subnet ID:                        |
| Off OPreshared Keys OXAUTH Init Pre<br>RSA Key File: privh.pem V<br>Our ID: digiwr11<br>Our ID type ® IKE ID OFC<br>Remote ID: digiwr21<br>Use AES (256 bit keys) V encryption on this tunnel<br>Use SHA1 V euthentication on this tunnel<br>Use Diffie Hellman group 2 V | shared Keys RSA Signatures OXAUTH Init RSA |
| Use IKE $v2 \vee$ to negotiate this tunnel<br>Use IKE configuration: $0 \vee$                                                                                                    |                                            |
| Bring this tunnel up<br>All the time<br>Whenever a route to the destination is av<br>On demand<br>If the tunnel is down and a packet is ready to b                                                                                                    | railable                                   |
| Bring this tupped down if it is idle for 0                                                                                                    |                                            |
| Renew the tunnel after                                                                                                    |                                            |

| Parameter                                                     | Setting            | Description                                                                                                    |
|---------------------------------------------------------------|--------------------|----------------------------------------------------------------------------------------------------|
| Description                                                   | Ikev2 with Certs   | Description of the IPsec tunnel                                                                                                    |
| Local LAN IP Address                                          | 192.168.1.0        | Use this IP address for the local LAN subnet. This<br>is usually the IP address of the router's<br>Ethernet interface or that of a specific device on<br>the local subnet                                       |
| Local LAN Mask                                                | 255.255.255.0      | Use this IP mask for the local LAN subnet. The<br>mask sets the range of IP addresses that will be<br>allowed to use the IPsec tunnel.                                                                          |
| Remote LAN IP<br>Address                                      | 192.168.10.0       | Use this IP address for the remote LAN subnet.<br>This is usually the IP address of the peer's<br>Ethernet interface or that of a specific device on<br>the local subnet                                        |
| Remote LAN Mask                                               | 255.255.255.0      | Use this IP mask for the remote LAN subnet. The<br>mask sets the range of IP addresses that will<br>be allowed to use the IPsec tunnel.                                                                         |
| Use the following security on this tunnel                     | RSA Signatures     | Select RSA signature security for this tunnel to use the uploaded certificates                                                                                                    |
| RSA Key File                                                  | privh.pem          | Private key file used for the responder                                                                                                    |
| Our ID                                                        | digiwr11           | ID that is matching the <b>CN</b> of the certificate in the first router ( <b>responder</b> )                                                                                                    |
| Our ID type                                                   | IKE ID             | Defines how the remote peer is to process the Our<br>ID configuration. Set to IKE ID to match the<br>information used in the certificate                                                                        |
| Remote ID                                                     | digiwr21           | Remote ID that is matching the <b>CN</b> in the second router certificate ( <b>initiator</b> )                                                                                                    |
| Use ( ) encryption on this tunnel                             | AES (256 bit keys) | The ESP encryption protocol to use with this IPsec tunnel                                                                                                    |
| Use ( ) Authentication<br>on this tunnel                      | SHA1               | The ESP authentication algorithm to use with this IPsec tunnel                                                                                                    |
| Use Diffie Hellman<br>group ( )                               | 2                  | The Diffie Hellman (DH) group to use when<br>negotiating new IPsec SAs.                                                                                                    |
| Use IKE n to negotiate<br>this tunnel                         | v2                 | The IKE version to use to negotiate this IPsec tunnel.                                                                                                    |
| Use IKE configuration                                         | 0                  | The IKE configuration instance to use with this<br>Eroute when the router is configured as an<br>Initiator (so left as default in this case, it makes no<br>difference as this router will no act as initiator) |
| Bring this tunnel up                                          | On Demand          | Controls how the IPsec tunnel is brought up.                                                                                                    |
| If this tunnel is down<br>and a packet is ready<br>to be sent | Drop the packet    | Defines the action that is performed when the<br>IPsec tunnel is down and a packet needs to be<br>sent                                                                                                    |

Then, the IKEv2 responder section must be configured with the following settings:

# CONFIGURATION - NETWORK > VIRTUAL PRIVATE NETWORKING (VPN) > IPSEC > IKEv2 > IKEv2 RESPONDER and > ADVANCED

| TKEv2                                                               |
|---------------------------------------------------------------------|
| > IKEv2 0                                                           |
| ▶ IKEv2 1                                                           |
| ▶ IKEv2 2                                                           |
| FIKEv2 3                                                            |
| ▶ IKEv2 4                                                           |
| ▼ IKEv2 Responder                                                   |
| ☑ Enable IKEv2 Responder                                            |
| Accept IKEv2 Requests with                                          |
| Encryption: ☐DES ☐3DES ☐AES (128 bit) ☐AES (192 bit) ☑AES (256 bit) |
| Authentication: 🗌 MD5 🛛 SHA1 🗌 SHA256                               |
| PRF Algorithm: 🗌 MD5 🛛 SHA1 🗌 SHA256                                |
| MODP Group between: 1 (768) 💙 and 2 (1024) 💙                        |
| Renegotiate after 8 hrs 0 mins 0 secs                               |
| Rekey after 0 hrs 0 mins 0 secs                                     |
| ▼ Advanced                                                          |
| Stop IKE negotiation if no packet received for 30 seconds           |
|                                                                     |
|                                                                     |
|                                                                     |
|                                                                     |
| RSA private key file: privh.pem                                     |
|                                                                     |
|                                                                     |
|                                                                     |
| Apply                                                               |
| 1.564.1                                                             |

| Parameter                                        | Setting       | Description                                                                                                    |  |  |  |
|--------------------------------------------------|---------------|----------------------------------------------------------------------------------------------------|--|--|--|
| Encryption                                       | AES (256 bit) | Defines the encryption algorithm used                                                                                                    |  |  |  |
| Authentication                                   | SHA1          | Defines the authentication algorithm used.                                                                                                    |  |  |  |
| PRF Algorithm                                    | SHA1          | Defines the PRF (Pseudo Random Function)<br>algorithm used                                                                                                    |  |  |  |
| MODP Group<br>between x and y 1(778) and 2(1024) |               | The acceptable range for MODP group.                                                                                                    |  |  |  |
| Advanced ><br>RSA private key file               | privh.pem     | The name of a X.509 certificate file holding the<br>router's private part of the public/private key<br>pair used in certificate exchanges. In this case is<br>the Private key file used for the responder |  |  |  |

# 3.2 Initiator configuration

The Initiator configuration consists in uploading the certificates and the keys on the router, and then set UP the IKEv2 VPN to use them in the negotiation with the Responder. All these aspects will be explained in the subsections below.

# 3.2.1 Upload Certificates and Keys

The upload of Certificates and Keys can be performed using an FTP client like Filezilla or using the TransPort WEB User Interface.

In this example, in order to upload the files, the connection to the Transport is done on the local LAN (so using the ETH o IP address of the router).

#### FTP:

Open an FTP connection (In this example, using FileZilla) to the TransPort router that acts as initiator and transfer the certificates and Key files to the root directory:

| 🔁 username@192                  | 168.10.1 - FileZilla                         |                    |           |                                 |                        |             |                 | - 0            | ×    |
|---------------------------------|----------------------------------------------|--------------------|-----------|---------------------------------|------------------------|-------------|-----------------|----------------|------|
| File Edit View                  | Transfer Server Bookmarks Help New           | version available! |           |                                 |                        |             |                 |                |      |
|                                 | T 🗱 🖸 比 🛛 🐛 🗊 🔳 🏛                            | i 🧧 🦓              |           |                                 |                        |             |                 |                |      |
| Host: 192.168.10.1              | Username: Username Pa                        | ssword:            | ort:      | Quickconnect 👻                  |                        |             |                 |                |      |
| itatus: Conne                   | cting to 192.168.10.1:21                     |                    | 22<br>2   |                                 |                        |             |                 |                | -    |
| tatus: Conne                    | ction established, waiting for welcome messa | ge                 |           |                                 |                        |             |                 |                |      |
| tatus: insecul<br>tatus: Server | does not support non-ASCII characters.       |                    |           |                                 |                        |             |                 |                |      |
| tatus: Logged                   | lin                                          |                    |           |                                 |                        |             |                 |                |      |
| itatus: Retriev                 | ing directory listing                        |                    |           |                                 |                        |             |                 |                |      |
| status: Directo                 | ry listing of 7 successful                   |                    |           |                                 |                        |             |                 |                | 4    |
| Local site: C:\Prog             | ram Files (x86)\xca\IKEv2Test\               |                    | ~         | Remote site: /                  |                        |             |                 |                |      |
|                                 | Windows Sidebar                              |                    | ^         |                                 |                        |             |                 |                |      |
|                                 | WindowsPowerShell                            |                    |           |                                 |                        |             |                 |                |      |
| ė-                              | хса                                          |                    |           |                                 |                        |             |                 |                |      |
|                                 | IKEv2Test                                    |                    | ~         |                                 |                        |             |                 |                |      |
| Filename                        | Filesize Filetype                            | Last modified      |           | Filename                        | Filesize               | Filetype    | Last modified   | Permissions    | On ^ |
|                                 |                                              |                    |           |                                 |                        |             |                 |                |      |
| / privh.pem                     | 887 Privacy Enhanced Mail                    | 3/23/2017 4:09:57  |           | user                            |                        | File folder | 2/1/2017 2:01:0 | dr-xr-xr-x     | ftp  |
| grīvcl.pem                      | 887 Privacy Enhanced Mail                    | 3/23/2017 4:09:31  |           | activate.sb                     | 32,636                 | SB File     | 3/14/2017 12:3  | -rwxrwxrwx     | ftp  |
| 🖉 certh.pem                     | 1,086 Privacy Enhanced Mail                  | 3/23/2017 4:07:59  |           | EN                              | 1,000,000              | TXT File    | 3/23/2017 4:10: | -r-xr-xr-x     | ftp  |
| 💕 certcl.pem                    | 1,086 Privacy Enhanced Mail                  | 3/23/2017 4:07:27  |           | 🔚 anaeth.cap                    | 1,000,000              | Wireshark   | 3/23/2017 4:10: | -r-xr-xr-x     | ftp  |
| 💕 cacert.pem                    | 1,086 Privacy Enhanced Mail                  | 3/23/2017 4:06:33  |           | 🛅 anaip.cap                     | 1,000,000              | Wireshark   | 3/23/2017 4:10: | -r-xr-xr-x     | ftp  |
|                                 |                                              |                    |           | 📑 anappp.cap                    | 1,000,000              | Wireshark   | 3/23/2017 4:10: | -r-xr-xr-x     | ftp  |
|                                 |                                              |                    |           | CAcert cer                      | 1 371                  | Security Ce | 3/14/2017 12-3  | - 04/204/204/2 | ftn  |
| Selected 3 files. Total         | size: 3,059 bytes                            |                    |           | 51 files and 1 directory. Total | size: 19,632,232 bytes |             |                 |                |      |
| Server/Local file               | Direction Remote file                        | Size Pri           | ority Sta | tus                             |                        |             |                 |                |      |
|                                 |                                              | and here           |           |                                 |                        |             |                 |                |      |
| Queued files Fa                 | iled transfers Successful transfers          |                    |           |                                 |                        |             |                 |                |      |
|                                 |                                              |                    |           |                                 |                        |             |                 |                |      |

Where:

| Parameter  | Setting      | Description                                                                                                  |
|------------|--------------|----------------------------------------------------------------------------------------------------|
| Host       | 192.168.10.1 | IP Address of the TransPort router                                                                           |
| Username   | username     | Username with Access Level : Super to log in to the TransPort router (default : username)                    |
| Password   | password     | Password for the user with Access Level :<br>Super to log in to the TransPort router<br>(default : password) |
| cacert.pem | -            | CA Root certificate                                                                                          |
| certcl.pem | -            | Host Certificate                                                                                             |
| privcl.pem | -            | Host Private Key                                                                                             |

#### Web GUI:

Open a web browser to the IP address of the TransPort router that acts as initiator and do the following steps to upload each file:

#### ADMINISTRATION > X.509 CERTIFICATE MANAGEMENT > CERTIFICATE AUTHORITIES (CAs)

In the "**Upload CA Certificates**" section, click the "**Browse**" button, go to the file location where **cacert.pem** is located, select the file, click "**Open**" and then click **Upload:** 

| A certificate authority (CA) is a trusted thi<br>Digital certificates issued by the CA contai<br>about the individual or organization to whi<br>C Q verifics digital certificate annicants! | rd party which issues digital cert<br>n a public key. The certificate als<br>ch the public key belongs.<br>credentials. The CA certificate all | ificates for use<br>so contains info<br>lows verification | by other parties.<br>mation |                |     |                   |              |
|----------------------------------------------------------------------------------------------------|----------------------------------------------------------------------------------------------------|-----------------------------------------------------------|-----------------------------|----------------|-----|-------------------|--------------|
| of digital certificates, and the information                                                                                                    | contained therein, issued by that                                                                                                    | t CA.                                                     | 😂 Choose File to Upload     |                |     |                   | ×            |
| Installed Certificate Authority Certifica                                                                                                    | ites                                                                                                    |                                                           | ← → • ↑ 🛄 « xe              | ca → IKEv2Test | ٽ v | Search IKEv2Test  | P            |
| Subject Issuer                                                                                                    | Expiration                                                                                                    | Filename                                                  | Organize 👻 New fold         | er             |     |                   |              |
| Digi International Digi International<br>Server CA Server CA                                                                                                    | May 13 16:32:25 2111 GMT                                                                                                    | cadc.pem                                                  | 🔛 Windows (C:) \land        | Name           |     | Date modified     | Туре         |
|                                                                                                    |                                                                                                    |                                                           | Intel                       | 🧭 cacert       |     | 3/23/2017 4:06 PM | Privacy Enha |
| Upload CA Certificates                                                                                                    |                                                                                                    |                                                           | iperf-3.1.3-win             | €″ certcl      |     | 3/23/2017 4:07 PM | Privacy Enha |
| opioad certificate authority (CA) certificate                                                                                                    | s. Files may be in ASN.1 DER or                                                                                                    | PEM Base64 en                                             | ManageEngine                | d certh        |     | 3/23/2017 4:07 PM | Privacy Enha |
| Upload File:                                                                                                    |                                                                                                    | Browse                                                    | MININT                      | 🕜 privcl       |     | 3/23/2017 4:09 PM | Privacy Enha |
| nateral                                                                                                    |                                                                                                    |                                                           | PerfLogs                    | 🦪 privh        |     | 3/23/2017 4:09 PM | Privacy Enha |
| opioad                                                                                                    |                                                                                                    |                                                           | Program Files               |                |     |                   |              |
| obtain CA certificates from a SCEP Ser                                                                                                    | ver                                                                                                    | 1                                                         | Program Files (             |                |     |                   |              |
| SCEP Server IP address:                                                                                                    |                                                                                                    | Port: 0                                                   | source                      | 1              |     |                   |              |
| Path:edit                                                                                                    | <u> </u>                                                                                                    | <u>·</u>                                                  |                             |                |     |                   |              |
| Application: pkiclient.ex                                                                                                    | e                                                                                                    |                                                           | File r                      | iame: cacert   | ~   | All Files (*.*)   | ~            |
| CA identifier:                                                                                                    |                                                                                                    |                                                           |                             |                |     | Open              | Cancel       |

The CA Certificate should now appear under the Installed Certificate Authority Certificates

| ertificate Authoritie                                                                      | es (CAs)                                                                                   |                                                                                                    |                      |        |        |
|--------------------------------------------------------------------------------------------|--------------------------------------------------------------------------------------------|----------------------------------------------------------------------------------------------------|----------------------|--------|--------|
| igital certificates iss<br>bout the individual o<br>CA verifies digital co                 | ued by the CA contain<br>or organization to whice<br>ertificate applicants' c              | a public key. The certificate als<br>the public key belongs.<br>the public key belongs.<br>tredentials. The CA certificate al | so contains infor    | mation | es.    |
| f digital certificates,<br>Installed Certificate                                           | and the information of<br>Authority Certifica                                              | contained therein, issued by that<br>tes                                                                                      | t CA.                |        |        |
| digital certificates,<br>stalled Certificate<br>Subject                                    | and the information of Authority Certifica                                                 | Expiration                                                                                                    | t CA.<br>Filename    |        |        |
| digital certificates,<br>stalled Certificate<br>Subject<br>Digi International<br>Server CA | and the information of<br>Authority Certifica<br>Issuer<br>Digi International<br>Server CA | Expiration<br>May 13 16:32:25 2111 GMT                                                                                        | Filename<br>cadc.pem | View   | Delete |

#### ADMINISTRATION > X.509 CERTIFICATE MANAGEMENT > IPSEC/SSH/HTTPS CERTIFICATES

In the "**Upload Certificates or Private Keys**" section, click the "**Browse**" button, go to the file location where **certcl.pem** is located, select the file, click "**Open**" and then click "**Upload**":

| <b>Certificate Authorities (CAs</b> | )                  |                            |                   |          |                    |                      |     |        |                   |              |
|-------------------------------------|--------------------|----------------------------|-------------------|----------|--------------------|----------------------|-----|--------|-------------------|--------------|
| IPsec/SSH/HTTPS Certifica           | tes                |                            |                   |          |                    |                      |     |        |                   |              |
| Installed Certificates              |                    |                            |                   |          | 20.001             |                      |     |        |                   |              |
| Subject                             | (cenor             | Expiration                 | Koy Sizo          | Eile 🤮 C | noose File to Uplo | ad                   | _   |        |                   | ×            |
| Subject                             | M                  | ar 22 15:36:06 2025 GMT    | 2048              | cert(    | -> · · 🕇 📙         | < xca → IKEv2T       | est | v Č Se | arch IKEv2Test    | م            |
|                                     |                    |                            |                   | Org      | anize 👻 New        | / folder             |     |        |                   | . 0          |
| Upload Certificate or Privat        | e Keys             | nd key files may be in ASN | 1 DER or PEM Base | 64 en    | builds             | ↑ Name               | ^   |        | Date modified     | Туре         |
| Upload Filos                        | les. certificate a | na key mes may be m Asia.  | Browno            | or en    | Common             | el cace              | rt  |        | 3/23/2017 4:06 PM | Privacy Enha |
| opidad File.                        |                    |                            | Browse            |          | Desktop            | - Certo              | 1   |        | 3/23/2017 4:07 PM | Privacy Enha |
| Upload                              |                    |                            |                   |          | Documents          | C certi              |     |        | 3/23/2017 4:07 PM | Privacy Enha |
| Enrollment                          |                    |                            |                   |          | Downloads          | d prive              | i   |        | 3/23/2017 4:09 PM | Privacy Enha |
| Automatically re-enrol ag           | ing certificates   |                            |                   |          | Music              | S privi              |     |        | 3/23/2017 4:09 PM | Privacy Enha |
| SCEP Server IP address:             |                    |                            | Port: 0           |          | Pictures           |                      |     |        |                   |              |
| Path:                               | edit               |                            | ~                 |          | Videos             |                      |     |        |                   |              |
| Application:                        | pkiclient.exe      |                            |                   |          | Windows (C:)       | × <                  |     |        |                   | >            |
| CA identifier:                      |                    |                            |                   |          |                    | Charles and a second | 1   |        | II () (* *)       |              |
| CA certificate:                     | Digi Internation   | al Server CA (cadc.pem) 🗸  | 1                 |          | 3                  | certo                |     | A      | in thes ( , )     | ~            |
| CA encryption certificate:          |                    | ~                          | -                 |          |                    |                      |     |        | Open              | Cancel       |
| CA sizestus settificator            |                    | 7 54                       | 5                 |          |                    |                      |     |        |                   |              |

The Certificate should now appear under the **Installed Certificates:** 

| cate Authoritie | s (CAs)     |                     |          |          |     |        |
|-----------------|-------------|---------------------|----------|----------|-----|--------|
| SSH/HTTPS Co    | ertificates |                     |          |          |     |        |
| ed Certificate  | 5           |                     |          |          |     |        |
|                 |             |                     |          |          |     |        |
| Subject         | Issuer      | Expiration          | Key Size | Filename |     |        |
|                 |             | M 00 15-06-0005 CMT | 2040     |          | 1/1 | Delate |

#### ADMINISTRATION > X.509 CERTIFICATE MANAGEMENT > KEY FILES

In the "**Upload Private Key**" section, click the "**Browse**" button, go to the file location where **privcl.pem** is located, select the file, click "**Open**"

| Certificate Authorities (CAs)                                  | ← → · · ↑ • « xca → IKEv2Test | y ♂ Search IKEv2Test Q                |
|----------------------------------------------------------------|-------------------------------|---------------------------------------|
| IPsec/SSH/HTTPS Certificates                                   |                               |                                       |
| Key files                                                      | Organize 👻 New folder         | 8== 👻 🛄 🕝                             |
| Upload Private Key                                             | builds ^ Name                 | Date modified Type                    |
| Upload RSA key. Key files may be in PEM Base64 encoded format. | Common                        | 2/22/2017 4:05 PM                     |
| Upload File: Browse                                            | Desktop d catch               | 3/23/2017 4:00 PM Privacy Enha        |
| Filename:                                                      | Documents     Certch          | 3/23/2017 4:07 PM Privacy Enha        |
| Decembrace                                                     | L Downloads                   | 3/23/2017 4:09 PM Privacy Enha        |
|                                                                | Muric Orivh                   | 3/23/2017 4:09 PM Privacy Enha        |
| Confirm Passphrase:                                            | - Distance                    |                                       |
| Upload                                                         | Pictures                      |                                       |
|                                                                | Videos                        |                                       |
|                                                                | Windows (C:) V                | • • • • • • • • • • • • • • • • • • • |
| • Key Generation                                               | File name: privcl             | ✓ All Files (*.*) ✓                   |
|                                                                |                               | Open Cancel                           |
|                                                                |                               |                                       |

Type the file name "**privcl.pem**" in the Filename field and click on "**Upload**".

Before leaving the page, wait for the message "**Key file saved**" to be displayed to be sure that the upload is successful:

| Certificate Authorities (CAs) |                                           |        |
|-------------------------------|-------------------------------------------|--------|
| IPsec/SSH/HTTPS Certificat    | tes                                       |        |
| Key files                     |                                           |        |
| Upload Private Key            |                                           |        |
| Upload RSA key. Key files may | be in PEM Base64 encoded format.          |        |
| Upload File:                  | gram Files (x86)\xca\IKEv2Test\privcl.pem | Browse |
| Filename                      | privcl.pem                                |        |
| Passphrase:                   |                                           |        |
| Confirm Passphrase:           |                                           |        |
| Upload Key file saved.        |                                           |        |

# 3.2.2 VPN Configuration

In this example the WAN Interface of the responder is the Mobile one, so on the PPP 1 interface the IPsec must be enabled:

### **CONFIGURATION – NETWORK > INTERFACES > MOBILE**

|        | Service Plan / APN: Internet.t-d1.de                               |
|--------|--------------------------------------------------------------------|
|        | Use backup APN Retry the main APN after 0 minute:                  |
|        | SIM PIN: (Optional)                                                |
|        | Confirm SIM PIN:                                                   |
|        | Username: (Optional)                                               |
|        | Password: (Optional)                                               |
|        | Confirm Password:                                                  |
| Mobile | Connection Settings                                                |
| 🗆 Re-  | establish connection when no data is received for a period of time |
| Mobile | Network Settings                                                   |
| Ena    | IB address OIR address and Bot                                     |
| -      |                                                                    |

| Parameter                            | Setting      | Description                           |
|--------------------------------------|--------------|---------------------------------------|
| Service<br>Plan/APN                  | internet     | Enter the APN of your mobile provider |
| Enable IPSec<br>on this<br>interface | $\checkmark$ | Enable IPSec on PPP 1<br>interface    |

Then, the IPsec tunnel must be configured with the following settings:

# CONFIGURATION – NETWORK > VIRTUAL PRIVATE NETWORKING (VPN) > IPSEC > IPSEC TUNNELS > IPSEC 0-9 > IPSEC 0

| The IP address or hostname of the remote u                                                                                                    | nit 37.85.24.187                                          |
|----------------------------------------------------------------------------------------------------|-----------------------------------------------------------|
| Use                                                                                                    | as a backup unit                                          |
| Local LAN                                                                                                    | Remote LAN                                                |
| Output Use these settings for the local LAN                                                                                                    | <ul> <li>Use these settings for the remote LAN</li> </ul> |
| IP Address: 192.168.10.0                                                                                                    | IP Address: 192.168.1.0                                   |
| Mask: 255.255.255.0                                                                                                    | Mask: 255.255.255.0                                       |
| ○ Use interface PPP 🗸 0                                                                                                    | O Remote Subnet ID:                                       |
| RSA Key File: privcl.pem<br>Our ID: digiwr21<br>Our ID type  IKE ID<br>Remote ID: digiwr11<br>Use <u>AES (256 bit keys)</u> encryption on this<br>Use <u>SHA1</u> authentication on this tunne<br>Use Diffie Hellman group 2 | FQDN OUser FQDN OIPv4 Address                             |
| Bring this tunnel up                                                                                                    | available                                                 |
| If the tunnel is down and a packet is ready t                                                                                                    | o be sent bring the tunnel up                             |
| Bring this tunnel down if it is idle for 0                                                                                                    | nrs 0 mins 0 secs                                         |

Where:

| Parameter                                                     | Setting               | Description                                                                                                    |
|---------------------------------------------------------------|-----------------------|----------------------------------------------------------------------------------------------------|
| Description                                                   | Ikev2 with Certs      | Description of the IPsec tunnel                                                                                                    |
| The IP address or<br>hostname of the<br>remote unit           | 37.85.24.187          | The IP address or hostname of the remote IPsec peer that a VPN will be initiated to.                                                                                               |
| Local LAN IP Address                                          | 192.168.10.0          | Use this IP address for the local LAN subnet. This<br>is usually the IP address of the router's<br>Ethernet interface or that of a specific device on<br>the local subnet          |
| Local LAN Mask                                                | 255.255.255.0         | Use this IP mask for the local LAN subnet. The<br>mask sets the range of IP addresses that will be<br>allowed to use the IPsec tunnel.                                             |
| Remote LAN IP<br>Address                                      | 192.168.1.0           | Use this IP address for the remote LAN subnet.<br>This is usually the IP address of the peer's<br>Ethernet interface or that of a specific device on<br>the local subnet           |
| Remote LAN Mask                                               | 255.255.255.0         | Use this IP mask for the remote LAN subnet. The<br>mask sets the range of IP addresses that will<br>be allowed to use the IPsec tunnel.                                            |
| Use the following security on this tunnel                     | <b>RSA Signatures</b> | Select RSA signature security for this tunnel to use the uploaded certificates                                                                                                    |
| RSA Key File                                                  | privcl.pem            | Private key file used for the responder                                                                                                    |
| Our ID                                                        | digiwr21              | ID that is matching the <b>CN</b> of the certificate in the first router ( <b>initiator</b> )                                                                                      |
| Our ID type                                                   | IKE ID                | Defines how the remote peer is to process the Our<br>ID configuration. Set to IKE ID to match the<br>information used in the certificate                                           |
| Remote ID                                                     | digiwr11              | Remote ID that is matching the <b>CN</b> in the second router certificate ( <b>responder</b> )                                                                                     |
| Use ( ) encryption on<br>this tunnel                          | AES (256 bit keys)    | The ESP encryption protocol to use with this IPsec tunnel                                                                                                    |
| Use ( ) Authentication<br>on this tunnel                      | SHA1                  | The ESP authentication algorithm to use with this IPsec tunnel                                                                                                    |
| Use Diffie Hellman<br>group ( )                               | 2                     | The Diffie Hellman (DH) group to use when<br>negotiating new IPsec SAs.                                                                                                    |
| Use IKE n to negotiate<br>this tunnel                         | v2                    | The IKE version to use to negotiate this IPsec tunnel.                                                                                                    |
| Use IKE configuration                                         | 0                     | The IKE configuration instance to use with this<br>Eroute when the router is configured as an<br>Initiator                                                                         |
| Bring this tunnel up                                          | All the time          | This controls how the IPsec tunnel is brought up, for the initiator "All the time" option is chosen                                                                                |
| If this tunnel is down<br>and a packet is ready<br>to be sent | Bring the tunnel up   | Defines the action that is performed when the<br>IPsec tunnel is down and a packet needs to be<br>sent. For the initiator in this AN the "bring the<br>tunnel up" option is chosen |

CONFIGURATION – NETWORK > VIRTUAL PRIVATE NETWORKING (VPN) > IPSEC > IKEv2 > IKEv2 0 and > ADVANCED

| •1 | IKEVZ U                                                                                                    |
|----|----------------------------------------------------------------------------------------------------|
|    | Use the following settings for negotiation                                                                                                    |
|    | Encryption: ONONE ODES O3DES OAES (128 bit) OAES (192 bit) OAES (256 b                                                                                                    |
|    | Authentication: ONone OMD5 @SHA1 OSHA256                                                                                                    |
|    | PRF Algorithm: ONone OMD5 @SHA1 OSHA256                                                                                                    |
|    | MODP Group for Phase 1: 2 (1024) V                                                                                                    |
|    | Renegotiate after 8 hrs 0 mins 0 secs                                                                                                    |
|    | Rekey after 0 hrs 0 mins 0 secs                                                                                                    |
|    | ▼ Advanced                                                                                                    |
|    | Retransmit a frame if no response after 10 seconds<br>Stop IKE negotiation after 3 retransmissions<br>Stop IKE negotiation if no packet received for 30 seconds<br>☑ Enable Dead Peer Detection<br>☑ Enable NAT-Traversal<br>NAT traversal keep-alive interval: 20 seconds<br>RSA private key file: privcl.pem |
|    |                                                                                                    |
| -  |                                                                                                    |

| Parameter                          | Setting       | Description                                                                                                    |  |  |  |  |  |  |
|------------------------------------|---------------|----------------------------------------------------------------------------------------------------|--|--|--|--|--|--|
| Encryption                         | AES (256 bit) | The encryption algorithm used                                                                                                    |  |  |  |  |  |  |
| Authentication                     | SHA1          | The authentication algorithm used                                                                                                    |  |  |  |  |  |  |
| PRF Algorithm                      | SHA1          | The PRF (Pseudo Random Function) algorithm used                                                                                                    |  |  |  |  |  |  |
| MODP Group for<br>Phase 1          | 2 (1024)      | Sets the key length used in the IKE Diffie-Hellman<br>exchange to 768 bits (group 1) or 1024 bits<br>(group 2). In this example group 2 is chosen to enable a<br>1024 bit key length                       |  |  |  |  |  |  |
| Advanced ><br>RSA private key file | privcl.pem    | The name of a X.509 certificate file holding the router's<br>private part of the public/private key<br>pair used in certificate exchanges. In this case is the<br>Private key file used for the initiator. |  |  |  |  |  |  |

# **4 TESTING**

# 4.1 Check the IPsec tunnel is UP

This section will show that the IPSec tunnel has been established between the Initiator and the Responder.

The Event log will show the IKEv2 negotiation start and ends successfully in both routers:

#### **MANAGEMENT – EVENT LOG**

#### Initiator:

Management - Event Log

| I |           |        |                                                                   |     |
|---|-----------|--------|-------------------------------------------------------------------|-----|
|   | 08:10:14, | 24 Mar | 2017, (2) IKEv2 Negotiation completed pe, Initiator               |     |
| I | 08:10:14, | 24 Mar | 2017, Eroute 0 VPN up peer: digiwr11                              |     |
| I | 08:10:14, | 24 Mar | 2017, New IPSec SA created by digiwr11                            |     |
| I | 08:10:14, | 24 Mar | 2017, (2) IKE Notification: AUTH LIFETIME, RX                     |     |
| I | 08:10:13, | 24 Mar | 2017, (2) IKE Keys Negotiated. Peer:                              |     |
| I | 08:10:13, | 24 Mar | 2017, (2) IKE Notification: Initial Contact, RX                   |     |
| I | 08:10:13, | 24 Mar | 2017, (2) IKE Notification: NATD dest. IP,RX                      |     |
| I | 08:10:13, | 24 Mar | 2017, (2) IKE Notification: NATD source IP,RX                     |     |
| I | 08:10:10, | 24 Mar | 2017, (2) New IKEv2 Negotiation peer 37.85.24.187, Initiator (Ini | it) |
|   | 08:10:10, | 24 Mar | 2017, IKE Request Received From Eroute 0                          |     |
|   |           |        |                                                                   |     |

#### **Responder:**

| Managem   | nent - Ev | vent Log                                                            |
|-----------|-----------|---------------------------------------------------------------------|
| 08:10:51, | 24 Mar    | 2017,WEB Login OK by username lvl 0                                 |
| 08:10:13, | 24 Mar    | 2017, (1) IKEv2 Negotiation completed pe, Responder                 |
| 08:10:13, | 24 Mar    | 2017, Eroute 0 VPN up peer: digiwr21                                |
| 08:10:13, | 24 Mar    | 2017, New IPSec SA created by digiwr21                              |
| 08:10:12, | 24 Mar    | 2017, (1) IKE Keys Negotiated. Peer:                                |
| 08:10:12, | 24 Mar    | 2017, (1) IKE Notification: Initial Contact.RX                      |
| 08:10:12. | 24 Mar    | 2017. (1) IKE Notification: NATD dest. IP.RX                        |
| 08:10:12. | 24 Mar    | 2017, (1) IKE Notification: NATD source IP.RX                       |
| 08:10:12, | 24 Mar    | 2017, (0) New IKEv2 Negotiation peer 37.81.60.128, Responder (Init) |

After that, in the connections status section IPsec and IKE v2 SAs will be displayed:

#### MANAGEMENT - CONNECTIONS > VIRTUAL PRIVATE NETWORKING (VPN) > IPSEC > IPSEC TUNNELS

#### Initiator:

| utbound V1 SAs   |               |               |               |                |     |          |          |         |                  |             |           |           |        |
|------------------|---------------|---------------|---------------|----------------|-----|----------|----------|---------|------------------|-------------|-----------|-----------|--------|
| o Tunnels        |               |               |               |                |     |          |          |         |                  |             |           |           |        |
| bound V1 SAs     |               |               |               |                |     |          |          |         |                  |             |           |           |        |
| Tunnels          |               |               |               |                |     |          |          |         |                  |             |           |           |        |
| utbound V2 SAs   |               |               |               |                |     |          |          |         |                  |             |           |           |        |
| Peer IP          | First Rem. IP | Last Rem. IP  | First Loc. IP | Last Loc. IP   | AH  | ESP Auth | ESP Enc  | IP Comp | KBytes Delivered | KBytes Left | Time Left | Interface |        |
| 37.85.24.187     | 192.168.1.0   | 192.168.1.255 | 192.168.10.0  | 192.168.10.255 | N/A | SHA1     | AES(256) | N/A     | 0                | 0           | 28732     | PPP 1     | Remove |
| Remove All       |               |               |               |                |     |          |          |         |                  |             |           |           |        |
| bound V2 SAs     |               |               |               |                |     |          |          |         |                  |             |           |           |        |
| F Peer IP        | First Rem. IP | Last Rem. IP  | First Loc. IP | Last Loc. IP   | AH  | ESP Auth | ESP Enc  | IP Comp | KBytes Delivered | KBytes Left | Time Left | Interface |        |
| 37.85.24.187     | 192.168.1.0   | 192.168.1.255 | 192.168.10.0  | 192.168.10.255 | N/A | SHA1     | AES(256) | N/A     | 0                | 0           | 28732     | PPP 1     | Remove |
| emove All Refree | h             | ,             |               |                |     |          | 0        |         | -0               | <u></u>     |           |           |        |

#### **Responder:**

| atbound V1 SAs  |               |                |               |               |     |          |          |         |                  |             |           |           |        |
|-----------------|---------------|----------------|---------------|---------------|-----|----------|----------|---------|------------------|-------------|-----------|-----------|--------|
| Tunnels         |               |                |               |               |     |          |          |         |                  |             |           |           |        |
| nbound V1 SAs   |               |                |               |               |     |          |          |         |                  |             |           |           |        |
| to Tunnels      |               |                |               |               |     |          |          |         |                  |             |           |           |        |
| Outbound V2 SAs |               |                |               |               |     |          |          |         |                  |             |           |           |        |
| # Peer IP       | First Rem. IP | Last Rem. IP   | First Loc. IP | Last Loc. IP  | AH  | ESP Auth | ESP Enc  | IP Comp | KBytes Delivered | KBytes Left | Time Left | Interface |        |
| 37.81.60.128    | 192.168.10.0  | 192.168.10.255 | 192.168.1.0   | 192.168.1.255 | N/A | SHA1     | AES(256) | N/A     | 0                | 0           | 28694     | PPP 1     | Remove |
| Remove All      |               |                |               |               |     |          |          |         |                  |             |           |           |        |
| nbound V2 SAs   |               |                |               |               |     |          |          |         |                  |             |           |           |        |
| # Peer IP       | First Rem. IP | Last Rem. IP   | First Loc. IP | Last Loc. IP  | AH  | ESP Auth | ESP Enc  | IP Comp | KBytes Delivered | KBytes Left | Time Left | Interface |        |
| 37.81.60.128    | 192.168.10.0  | 192.168.10.255 | 192.168.1.0   | 192.168.1.255 | N/A | SHA1     | AES(256) | N/A     | 0                | 0           | 28694     | PPP 1     | Remove |
|                 |               | -              |               |               |     | ~        |          |         |                  |             |           |           |        |

MANAGEMENT - CONNECTIONS > VIRTUAL PRIVATE NETWORKING (VPN) > IPSEC > IKE SAS

#### Initiator:

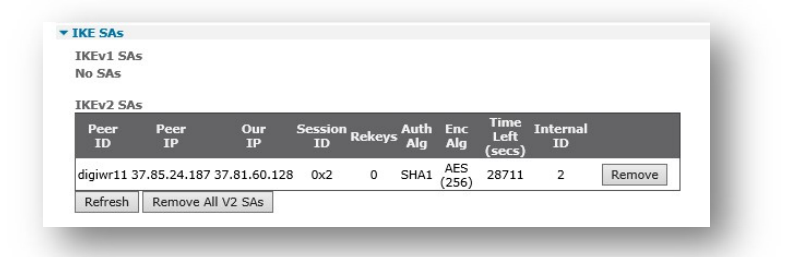

#### **Responder:**

| KEv1 SAs<br>Io SAs |               |             |               |        |             |              |                        |                |        |
|--------------------|---------------|-------------|---------------|--------|-------------|--------------|------------------------|----------------|--------|
| IKEv2 SAs          |               |             |               |        |             |              |                        |                |        |
| Peer<br>ID         | Peer<br>IP    | Our<br>IP   | Session<br>ID | Rekeys | Auth<br>Alg | Enc<br>Alg   | Time<br>Left<br>(secs) | Internal<br>ID |        |
| digiwr21 37        | 7.81.60.128 3 | 7.85.24.187 | 0x1           | 0      | SHA1        | AES<br>(256) | 28675                  | 1              | Remove |
| Refresh            | Remove All    | V2 SAs      |               |        |             |              |                        |                | ÷.     |

In case of issues in the negotiation, take an IKE/IPsec trace following this guide: <u>http://ftp1.digi.com/support/documentation/QN\_045\_How\_To\_setup\_analyser\_To\_Get\_IKE\_IPsec\_trac\_e.pdf</u>.

Please note that debug settings section for IKE, even if using IKEv2, is under general IKE configuration, as there is not a specific one for v2.

# 4.2 Check the Traffic passes through the IPsec tunnel

This section will show traffic passing across the tunnel. An easy way to test it, is to make a PING from a laptop connected to the ETH of the Initiator to one connected behind the responder. Before do that, to check how this traffic is handled by the router, the analyser section in the initator router (but the same can be done on the responder) must be configured as follows:

#### MANAGEMENT - ANALYSER > SETTINGS

| lanagement - Analyser > Settings                                                    |
|-------------------------------------------------------------------------------------|
| ▼ Settings                                                                          |
| ☑ Enable Analyser                                                                   |
| Maximum packet capture size: 1500 bytes                                             |
| Log size: 180 Kbytes                                                                |
| Protocol layers<br>Layer 1 (Physical)<br>Layer 2 (Link)<br>Layer 3 (Network)<br>XOT |
| Enable IKE debug                                                                    |
| Enable QMI trace                                                                    |
| LAPB Links                                                                          |
| Serial Interfaces                                                                   |
| 🗆 ASY 0 🛛 ASY 1 📄 ASY 2 📄 ASY 3 📄 ASY 5                                             |
| 🗆 ASY 6 🛛 ASY 7 🗌 ASY 8 🗌 ASY 9 🗌 ASY 10                                            |
| □ ASY 11 □ ASY 12 □ ASY 13 □ ASY 14 □ ASY 15<br>□ ASY 16 □ ASY 17 □ W-WAN           |
| Clear all Serial Interfaces                                                         |
| Ethernet Interfaces                                                                 |
| □ ETH 0 □ ETH 1 □ ETH 2 □ ETH 3 □ ETH 4                                             |
| □ ETH 5 □ ETH 6 □ ETH 7 □ ETH 8 □ ETH 9                                             |
| Clear all Ethernet Interfaces                                                       |
| PPP Interfaces                                                                      |
|                                                                                     |
|                                                                                     |
| TD Courses                                                                          |
| V ETH 0 C ETH 1 ETH 2 ETH 3 ETH 4                                                   |
|                                                                                     |
| OVPN 0 OVPN 1 OVPN 2                                                                |
| □ PPP 0                                                                             |
| □ PPP 5 □ PPP 6 □ PPP 7                                                             |
| Clear all IP Sources                                                                |

Once the analyser is configured, do the ping from the laptop on initiator side:

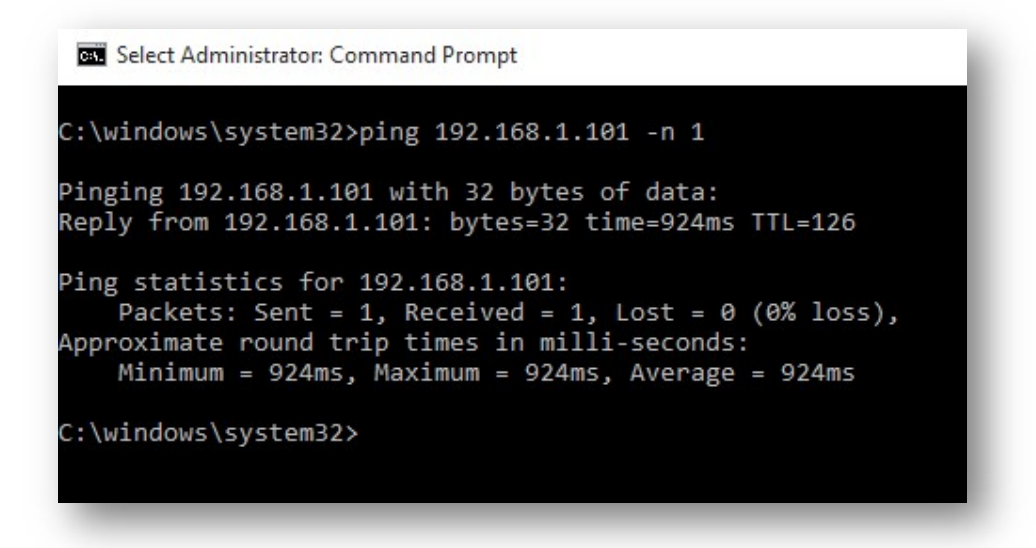

Then, check the trace, it will show that the ICMP request/reply packets will be sent through the tunnel 0:

#### MANAGEMENT - ANALYSER > TRACE

|                |                            | 2                    | 24-3                   | 3-20                   | )17                   | 08                              | 3:28                         | 3:10                   | ).11                   | LO                   |                                 |                              |                   |                |                |                |                                                                   |
|----------------|----------------------------|----------------------|------------------------|------------------------|-----------------------|---------------------------------|------------------------------|------------------------|------------------------|----------------------|---------------------------------|------------------------------|-------------------|----------------|----------------|----------------|-------------------------------------------------------------------|
|                | 45<br>C0<br>65<br>75       | 00<br>A8<br>66<br>76 | 00<br>01<br>67<br>77   | 3C<br>65<br>68<br>61   | 75<br>08<br>69<br>62  | 1B<br>00<br>6A<br>63            | 00<br>0E<br>6B<br>64         | 00<br>46<br>6C<br>65   | 80<br>00<br>6D<br>66   | 01<br>01<br>6E<br>67 | 38<br>3F<br>6F<br>68            | 8C<br>15<br>70<br>69         | C0<br>61<br>71    | A8<br>62<br>72 | 0A<br>63<br>73 | 64<br>64<br>74 | E <u8d<br>eF?.abcd<br/>efghijklmnopqrst<br/>uvwabcdefghi</u8d<br> |
|                | IP<br>45                   | (Ir                  | 1) H                   | ron                    | n RI                  | EM T<br>IP<br>Hdi               | TO I<br>Vei<br>C Le          | LOC                    |                        |                      | IF#<br>4<br>20                  | ACE                          | : E1              | TH (           | C              |                |                                                                   |
|                | 00                         |                      |                        |                        |                       | TOS<br>Del<br>Thi<br>Rel        | S:<br>Lay:<br>roug<br>Liak   | ;<br>ghpu<br>oili      | it:                    | :                    | Rou<br>Noi<br>Noi<br>Noi        | utin<br>cmai<br>cmai<br>cmai | ne<br>l<br>l<br>l |                |                |                |                                                                   |
|                | 00                         | 3С<br>1в             |                        |                        |                       | Ler                             | ngtł                         | 1:                     |                        |                      | 60                              | 379                          |                   |                |                |                |                                                                   |
|                | 00                         | 00                   |                        |                        |                       | Fra<br>Cor                      | ag (<br>nges                 | )ffs<br>stic           | set:<br>on:            | :                    | 0<br>Noi<br>May<br>Las          | cmai<br>y F:                 | l<br>ragi<br>Frac | nent           | t<br>nt.       |                |                                                                   |
|                | 80<br>01<br>38<br>C0<br>C0 | 8C<br>A8<br>A8       | 0A<br>01               | 64<br>65               |                       | TTI<br>Pro<br>Che<br>Sro<br>Dst | bto:<br>ecks<br>c IH<br>c IH | :<br>sum:<br>?:<br>?:  | :                      |                      | 128<br>ICN<br>144<br>192<br>192 | 3<br>4P<br>476<br>2.1<br>2.1 | 68.1<br>68.1      | 10.1           | 100            |                |                                                                   |
|                | 08<br>00<br>0E             | 46<br>               |                        |                        |                       | Typ<br>Coc<br>Che               | be:<br>de:<br>ecks           | sum:                   | :                      |                      | ECH<br>0<br>179                 | 10 1<br>934                  | REQ               |                |                |                |                                                                   |
| 45<br>C0<br>65 | 00<br>A8<br>66             | 2<br>00<br>01<br>67  | 24-3<br>3C<br>65<br>68 | 3-20<br>75<br>08<br>69 | )17<br>1B<br>00<br>6A | 08<br>00<br>0E<br>6B            | 3:28<br>00<br>46<br>6C       | 3:10<br>7F<br>00<br>6D | 0.12<br>01<br>01<br>6E | LO<br>39<br>3F<br>6F | 8C<br>15<br>70                  | C0<br>61<br>71               | A8<br>62<br>72    | 0A<br>63<br>73 | 64<br>64<br>74 |                | E <u9d<br>eF?.abcd<br/>efghijklmnopqrst</u9d<br>                  |

|                                              |                                              |                                             |                                                |                                                      | ••••                                                |                                                                    |                                                                   | - • • •                                       |                                              |                                        |                                        |                                        |                                        |                                        |                                  |                                                                                                   |
|----------------------------------------------|----------------------------------------------|---------------------------------------------|------------------------------------------------|------------------------------------------------------|-----------------------------------------------------|--------------------------------------------------------------------|-------------------------------------------------------------------|-----------------------------------------------|----------------------------------------------|----------------------------------------|----------------------------------------|----------------------------------------|----------------------------------------|----------------------------------------|----------------------------------|---------------------------------------------------------------------------------------------------|
| 75                                           | 76                                           | 77                                          | 61                                             | 62                                                   | 63                                                  | 64 6                                                               | 5 66                                                              | 67                                            | 68                                           | 69                                     |                                        |                                        |                                        |                                        |                                  | uvwabcdefghi                                                                                      |
| ER<br>45<br>00                               | 0-0                                          | dig:                                        | iwr:                                           | 11 1                                                 | From<br>IP<br>Hdr<br>TOS<br>Del<br>Thr<br>Rel       | Ver:<br>Ler<br>:<br>ay:<br>ough<br>iabi                            | TO<br>TO<br>n:<br>nput:<br>lity                                   | REM                                           | IFA<br>4<br>20<br>Rou<br>Non<br>Non          | ACE:<br>utir<br>rmal<br>rmal<br>rmal   | : Pi<br>ne<br>l<br>l                   | PP :                                   | 1                                      |                                        |                                  |                                                                                                   |
| 75<br>00                                     | 1B<br>00                                     |                                             |                                                |                                                      | ID:<br>Fra<br>Con                                   | .g Of<br>.gest                                                     | fset                                                              | :                                             | 299<br>0<br>Noi<br>May                       | 979<br>rmal<br>y Fi                    | l<br>ragi                              | nen <sup>.</sup>                       | t                                      |                                        |                                  |                                                                                                   |
| 7F<br>01<br>39<br>C0<br>C0<br>ICN            | 8C<br>A8<br>A8<br>4P:                        | 0A<br>01                                    | 64<br>65                                       |                                                      | TTL<br>Pro<br>Che<br>Src<br>Dst                     | to:<br>cksu<br>IP:<br>IP:                                          | ım:                                                               |                                               | 12<br>ICN<br>14<br>192<br>192                | 7<br>MP<br>732<br>2.10<br>2.10         | 68.1<br>68.1                           | 10.1                                   | 100<br>01                              |                                        |                                  |                                                                                                   |
| 08<br>00<br>0E                               | 46                                           |                                             |                                                |                                                      | Typ<br>Cod<br>Che                                   | e:<br>e:<br>cksı                                                   | ım:                                                               |                                               | ECH<br>0<br>179                              | HO F<br>934                            | REQ                                    |                                        |                                        |                                        |                                  |                                                                                                   |
| 45<br>25<br>C2<br>90<br>33<br>82<br>2C<br>E0 | 00<br>55<br>5B<br>73<br>3C<br>DD<br>45<br>23 | 2<br>00<br>18<br>0B<br>10<br>5A<br>43<br>EB | 24-3<br>78<br>82<br>4C<br>04<br>44<br>CB<br>04 | 3-20<br>00<br>86<br>9C<br>9B<br>AC<br>71<br>93<br>CB | 017<br>1B<br>65<br>49<br>DA<br>7C<br>47<br>4C<br>54 | 08:<br>00 (<br>7E 9<br>AD <i>F</i><br>51 5<br>70 E<br>C9 5<br>CE 9 | 28:1<br>0 FA<br>0 C9<br>7D 59<br>7D 59<br>59 0F<br>7A AC<br>50 9E | 0.1<br>32<br>00<br>E9<br>7C<br>54<br>D0<br>09 | 10<br>20<br>00<br>A4<br>AE<br>CA<br>22<br>CB | 58<br>1B<br>23<br>8D<br>A9<br>F4<br>DF | 25<br>24<br>0E<br>AA<br>DA<br>E9<br>D7 | 51<br>B3<br>46<br>7B<br>80<br>CA<br>BC | 3C<br>D5<br>7C<br>90<br>5B<br>8E<br>63 | 80<br>85<br>F1<br>8F<br>5F<br>27<br>25 |                                  | Ex2 X%Q<.<br>%Ue~\$<br>.[I#.F .<br>.s.L}Y {.<br>3< QY.T[_<br>ZDqGp"'<br>,ECL.Pc%<br>.#T.          |
| IP<br>45<br>00                               | (F:                                          | inai                                        | 1) 1                                           | Fror                                                 | n LO<br>IP<br>Hdr<br>TOS<br>Del<br>Thr              | Ver:<br>Ver:<br>Ler<br>ay:<br>ough                                 | ) REM                                                             | I<br>,.                                       | IFA<br>4<br>20<br>Rou<br>Nos                 | ACE:<br>utir<br>rmal<br>rmal           | : Pi<br>ne<br>L                        | PP :                                   | 1                                      |                                        |                                  |                                                                                                   |
|                                              | 78<br>1B<br>00                               |                                             |                                                |                                                      | Len<br>ID:<br>Fra<br>Con                            | .gth:<br>.g Of                                                     | fset                                                              | :                                             | 120<br>27<br>0<br>Noi<br>May                 | rmal<br>y Fi                           | l<br>Tagi                              | nen <sup>.</sup>                       | t                                      |                                        |                                  |                                                                                                   |
| FA<br>32<br>20<br>25<br>25                   | 58<br>51<br>55                               | 3C<br>18                                    | 80<br>BB                                       |                                                      | TTL<br>Pro<br>Che<br>Src<br>Dst                     | to:<br>cksu<br>IP:<br>IP:                                          | ım:                                                               |                                               | 250<br>ESI<br>828<br>37<br>37                | 30<br>30<br>.81.                       | . 60<br>. 24                           | .12;<br>.18                            | 8                                      |                                        |                                  |                                                                                                   |
|                                              | <br>45                                       | 0.0                                         | 00                                             | 24-3<br>78                                           | 3-20<br>00                                          | 17<br>15 (                                                         | 08:2                                                              | 8:1<br>F4                                     | 1.04                                         | 40<br>26                               | <br>5E                                 | 25                                     | <br>55                                 | 18                                     | BB                               | Ex2%^%U                                                                                           |
|                                              | 25<br>54<br>22<br>1C<br>B8<br>8E<br>C8       | 51<br>A9<br>C3<br>C6<br>DE<br>14<br>10      | 3C<br>77<br>DB<br>40<br>62<br>44<br>37         | 80<br>EB<br>74<br>73<br>7C<br>EE<br>E1               | AB<br>5E<br>E0<br>51<br>3B<br>C6<br>F9              | 00 E<br>0D 2<br>9E 7<br>93 1<br>6B 0<br>26 6<br>F5 4               | EC B3<br>21 65<br>7E 2C<br>.A F7<br>DE AE<br>58 A7                | 00<br>A0<br>A3<br>A7<br>93<br>14              | 00<br>CC<br>F0<br>EB<br>40<br>69             | 00<br>27<br>C0<br>8D<br>99<br>12       | 15<br>42<br>7E<br>54<br>2A<br>C4       | 22<br>88<br>1C<br>2E<br>44<br>CD       | 15<br>D3<br>5A<br>55<br>E2<br>25       | C5<br>2B<br>3B<br>E8<br>51<br>86       | 15<br>88<br>41<br>5B<br>B3<br>F1 | <pre>%Q&lt;"<br/>T.w.^.!e'B+.<br/>"t~Z;A<br/>@sQT.U.[<br/>b ;k@.*D.Q.<br/>D&amp;hi%<br/>7I.</pre> |

|                      | IP (In) From P<br>45<br>00<br>00<br>00<br>78<br>00<br>15<br>00<br>00                                                                                                    | REM TO LOC<br>IP Ver:<br>Hdr Len:<br>TOS:<br>Delay:<br>Throughput:<br>Reliability:<br>Length:<br>ID:<br>Frag Offset:<br>Congestion: | IFACE: PPP 1<br>4<br>20<br>Routine<br>Normal<br>Normal<br>120<br>21<br>0<br>Normal<br>May Fragment |                                                                       |
|----------------------|----------------------------------------------------------------------------------------------------|----------------------------------------------------------------------------------------------------|----------------------------------------------------------------------------------------------------|-----------------------------------------------------------------------|
|                      | F4<br>32<br>26 5E<br>25 55 18 BB<br>25 51 3C 80                                                                                                    | TTL:<br>Proto:<br>Checksum:<br>Src IP:<br>Dst IP:                                                                                   | Last Fragment<br>244<br>ESP<br>9822<br>37.85.24.187<br>37.81.60.128                                |                                                                       |
|                      | 24-3-2           45         00         00         3C         54           C0         A8         0A         64         00           65         66         67         68         69           75         76         77         61         62   | 2017 08:28:11.0<br>4 14 00 00 7F 01<br>0 00 16 46 00 01<br>9 6A 6B 6C 6D 6F<br>2 63 64 65 66 67                                     | 040<br>L 5A 93 CO A8 01 65<br>L 3F 15 61 62 63 64<br>E 6F 70 71 72 73 74<br>7 68 69                | E <tze<br>dF?.abcd<br/>efghijklmnopqrst<br/>uvwabcdefghi</tze<br>     |
|                      | IP (Cont) From<br>45                                                                                                    | n REM TO LOC<br>IP Ver:                                                                                                    | IFACE: PPP 1<br>4                                                                                  |                                                                       |
|                      | 00<br>00 3C<br>54 14<br>00 00                                                                                                    | Hdr Len:<br>TOS:<br>Delay:<br>Throughput:<br>Reliability:<br>Length:<br>ID:<br>Frag Offset:<br>Congestion:                          | 20<br>Routine<br>Normal<br>Normal<br>60<br>21524<br>0<br>Normal<br>May Fragment                    |                                                                       |
|                      | 7F<br>01<br>5A 93<br>C0 A8 01 65<br>C0 A8 0A 64<br>ICMP:<br>00                                                                                                    | TTL:<br>Proto:<br>Checksum:<br>Src IP:<br>Dst IP:<br>Type:                                                                          | Last Fragment<br>127<br>ICMP<br>23187<br>192.168.1.101<br>192.168.10.100<br>ECHO REPLY             |                                                                       |
|                      | 00<br>16 46<br>                                                                                                    | Code:<br>Checksum:                                                                                                    | 0<br>17942                                                                                         |                                                                       |
| 45<br>C0<br>65<br>75 | 24-3-201           00         00         3C         54         14           A8         0A         64         00         00           66         67         68         69         62           76         77         61         62         63 | 7 08:28:11.040<br>4 00 00 7E 01 5H<br>0 16 46 00 01 3H<br>A 6B 6C 6D 6E 6H<br>3 64 65 66 67 68                                      | 3 93 CO A8 01 65<br>7 15 61 62 63 64<br>7 70 71 72 73 74<br>3 69                                   | E <t~.[e<br>dF?.abcd<br/>efghijklmnopqrst<br/>uvwabcdefghi</t~.[e<br> |
| IP<br>45<br>00       | (Final) From I<br>II<br>Ho<br>TO<br>De<br>Th                                                                                                    | LOC TO REM IN<br>P Ver: 4<br>dr Len: 20<br>DS: Ro<br>elay: No<br>proughput: No                                                      | FACE: ETH 0<br>Dutine<br>Dormal<br>Dormal                                                          |                                                                       |
| 00                   | Re<br>3C Le                                                                                                    | eliability: No                                                                                                    | ormal                                                                                              |                                                                       |

| 54   | 14    |    | ID:          | 21524          |
|------|-------|----|--------------|----------------|
| 00   | 00    |    | Frag Offset: | 0              |
|      |       |    | Congestion:  | Normal         |
|      |       |    | 2            | May Fragment   |
|      |       |    |              | Last Fragment  |
| 7E   |       |    | TTL:         | 126            |
| 01   |       |    | Proto:       | ICMP           |
| 5B   | 93    |    | Checksum:    | 23443          |
| C0 . | A8 01 | 65 | Src IP:      | 192.168.1.101  |
| C0 . | A8 0A | 64 | Dst IP:      | 192.168.10.100 |
| ICM  | P:    |    |              |                |
| 00   |       |    | Type:        | ECHO REPLY     |
| 00   |       |    | Code:        | 0              |
| 16   | 46    |    | Checksum:    | 17942          |
|      |       | _  |              |                |

# **CONFIGURATION FILES**

This is the config.da0 file used for the purpose of this Application Note on the Responder side:

Command: config c show Command result eth 0 IPaddr "192.168.1.1" eth 0 ipanon ON lapb 0 ans OFF lapb 0 tinact 120 lapb 1 tinact 120 lapb 3 dtemode 0 lapb 4 dtemode 0 lapb 5 dtemode 0 lapb 6 dtemode 0 ip 0 cidr ON def route 0 ll ent "ppp" def\_route 0 ll\_add 1 eroute 0 descr "IKEv2 with Certs" eroute 0 peerid "digiwr21" eroute 0 ourid "digiwr11" eroute 0 locip "192.168.1.0" eroute 0 locmsk "255.255.255.0" eroute 0 remip "192.168.10.0" eroute 0 remmsk "255.255.255.0" eroute 0 ESPauth "SHA1" eroute 0 ESPenc "AES" eroute 0 authmeth "RSA" eroute 0 ikever 2 eroute 0 dhgroup 2 eroute 0 enckeybits 256 eroute 0 privkey "privh.pem" dhcp 0 IPmin "192.168.1.100" dhcp 0 respdelms 500 dhcp 0 mask "255.255.255.0" dhcp 0 gateway "192.168.1.1" dhcp 0 DNS "192.168.1.1" sntp 0 server "time.devicecloud.com" dyndns 0 ifent "default" ppp 0 timeout 300 ppp 1 name "W-WAN (HSPA 3G)" ppp 1 phonenum "\*98\*1#" ppp 1 IPaddr "0.0.0.0" ppp 1 timeout 0 ppp 1 ipsec 1 ppp 1 use\_modem 1 ppp 1 aodion 1 ppp 1 autoassert 1 ppp 1 ipanon ON ppp 1 r chap OFF ppp 3 defpak 16 ppp 4 defpak 16 web 0 prelogin\_info ON ftpcli 0 hostname "ftp1.digi.com" ftpcli 0 directory "support/firmware/transport/radio\_module\_firmware/he910d" ike2 0 rencalgs "AES" ike2 0 renckeybits 256 ike2 0 rauthalgs "SHA1"

ike2 0 rprfalgs "SHA1" ike2 0 rdhmaxgroup 2 ike2 0 privrsakey "privh.pem" modemcc 0 info\_asy\_add 3 modemcc 0 init\_str "+CGQREQ=1" modemcc 0 init\_str1 "+CGQMIN=1" modemcc 0 apn "Internet.t-d1.de" modemcc 0 link\_retries 10 modemcc 0 stat retries 30 modemcc 0 sms\_interval 1 modemcc 0 sms\_access 1 modemcc 0 sms\_concat 0 modemcc 0 init\_str\_2 "+CGQREQ=1" modemcc 0 init\_str1\_2 "+CGQMIN=1" modemcc 0 apn 2 "Your.APN.goes.here" modemcc 0 link retries 2 10 modemcc 0 stat\_retries\_2 30 modemcc 0 sms\_access\_2 1 modemcc 0 sms\_concat\_2 0 ana 0 anon ON ana 0 12on OFF ana 0 xoton OFF ana 0 lapdon 0 ana 0 lapbon 0 ana 0 maxdata 1500 ana 0 logsize 180 cmd 0 unitid "ss%s>" cmd 0 cmdnua "99" cmd 0 hostname "digi.router" cmd 0 tremto 1200 cmd 0 rcihttp ON user 0 access 0 user 1 name "username" user 1 epassword "KD51SVJDVVg=" user 1 access 0 user 2 access 0 user 3 access 0 user 4 access 0 user 5 access 0 user 6 access 0 user 7 access 0 user 8 access 0 user 9 access 0 local 0 transaccess 2 sslcli 0 verify 10 sslsvr 0 certfile "cert01.pem" sslsvr 0 keyfile "privrsa.pem" ssh 0 hostkey1 "privSSH.pem" ssh 0 nb\_listen 5 ssh 0 v1 OFF cloud 0 ssl ON Power Up Profile: 0 OK

This is the config.da0 file used for the purpose of this Application Note on the Initiator side:

Command: config c show Command result eth 0 IPaddr "192.168.10.1" eth 0 ipanon ON lapb 0 ans OFF lapb 0 tinact 120 lapb 1 tinact 120 lapb 3 dtemode 0 lapb 4 dtemode 0 lapb 5 dtemode 0 lapb 6 dtemode 0 ip 0 cidr ON def\_route 0 11\_ent "ppp" def\_route 0 ll\_add 1 eroute 0 descr "IKEv2 with Certs" eroute 0 peerip "37.85.24.187" eroute 0 peerid "digiwr11" eroute 0 ourid "digiwr21" eroute 0 locip "192.168.10.0" eroute 0 locmsk "255.255.255.0" eroute 0 remip "192.168.1.0" eroute 0 remmsk "255.255.255.0" eroute 0 ESPauth "SHA1" eroute Ø ESPenc "AES" eroute 0 authmeth "RSA" eroute 0 nosa "TRY" eroute 0 autosa 2 eroute 0 ikever 2 eroute 0 dhgroup 2 eroute 0 enckeybits 256 eroute 0 privkey "privcl.pem" dhcp 0 IPmin "192.168.1.100" dhcp 0 respdelms 500 dhcp 0 mask "255.255.255.0" dhcp 0 gateway "192.168.1.1" dhcp 0 DNS "192.168.1.1" sntp 0 server "time.devicecloud.com" dyndns 0 ifent "default" ppp 0 timeout 300 ppp 1 name "W-WAN" ppp 1 phonenum "\*98\*1#" ppp 1 IPaddr "0.0.0.0" ppp 1 timeout 0 ppp 1 ipsec 1 ppp 1 use\_modem 1 ppp 1 aodion 1 ppp 1 autoassert 1 ppp 1 ipanon ON ppp 1 r\_chap OFF ppp 3 defpak 16 ppp 4 defpak 16 web 0 prelogin\_info ON ike2 0 iencalg "AES" ike2 0 ienckeybits 256 ike2 0 idhgroup 2 ike2 0 privrsakey "privcl.pem" modemcc 0 asy\_add 4 modemcc 0 info\_asy\_add 2

modemcc 0 init str "+CGQREQ=1" modemcc 0 init\_str1 "+CGQMIN=1" modemcc 0 apn "Internet.t-d1.de" modemcc 0 link retries 10 modemcc 0 stat\_retries 30 modemcc 0 sms\_interval 1 modemcc 0 sms access 1 modemcc 0 sms\_concat 0 modemcc 0 init\_str\_2 "+CGQREQ=1" modemcc 0 init\_str1\_2 "+CGQMIN=1" modemcc 0 apn\_2 "Your.APN.goes.here" modemcc 0 link\_retries\_2 10 modemcc 0 stat\_retries\_2 30 modemcc 0 sms\_access\_2 1 modemcc 0 sms\_concat\_2 0 ana 0 anon ON ana 0 12on OFF ana 0 xoton OFF ana 0 lapdon 0 ana 0 lapbon 0 ana 0 maxdata 1500 ana 0 logsize 180 cmd 0 unitid "ss%s>" cmd 0 cmdnua "99" cmd 0 hostname "digi.router" cmd 0 asyled mode 2 cmd 0 tremto 1200 cmd 0 rcihttp ON user 0 access 0 user 1 name "username" user 1 epassword "KD51SVJDVVg=" user 1 access 0 user 2 access 0 user 3 access 0 user 4 access 0 user 5 access 0 user 6 access 0 user 7 access 0 user 8 access 0 user 9 access 0 local Ø transaccess 2 sslcli 0 verify 10 sslsvr 0 certfile "cert01.pem" sslsvr 0 keyfile "privrsa.pem" ssh 0 hostkey1 "privSSH.pem" ssh 0 nb\_listen 5 ssh 0 v1 OFF creq 0 digest "MD5" scep 0 cafile "cadc.pem" scep 0 keybits 1024 templog 0 mo autooff ON cloud 0 ssl ON Power Up Profile: 0 ОК